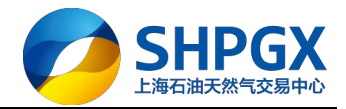

# 上海石油天然气交易中心

交易客户端系统操作指南(PC版)

V1. 0

## 2018.3

上海市浦东新区东园路 18 号 17 层 Dongyuan Road 18<sup>th</sup>, Pudong, Shanghai, China

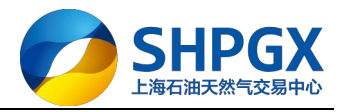

| 目录 |
|----|
|----|

| 1.指南简介         |
|----------------|
| 1.1 说明         |
| 1.2 涉及用户       |
| 1.3 软硬件需求      |
| 2.用户登录及退出      |
| 2.1 用户登录       |
| 2.2 重新登录       |
| 2.3 用户退出       |
| 3.系统界面说明5      |
| 4.挂牌交易         |
| 4.1 挂牌挂单流程     |
| 4.2 挂牌挂单信息说明9  |
| 4.3 挂牌摘单流程10   |
| 5.竞价交易14       |
| 5.1 竞价挂单流程14   |
| 5.2 竞价挂单信息说明18 |
| 5.3 竞价摘单流程19   |
| 6.交收           |
| 6.1 自主交收       |
| 6.1.1 自主交收流程21 |
| 6.2 组织交收       |
| 6.2.1 组织交收流程   |
| 7. 其他说明        |
| 71 必迭          |
| 7.1 佰 妖        |
| 7.1 石 欧        |

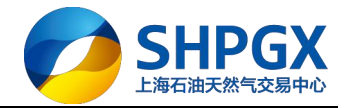

# 1.指南简介

### 1.1 说明

为了能够促进上海石油天然气交易中心(以下简称"交易中心")的交易商用户能更高效、简捷、方便地使用此交易客户端系统,编写此操作指南。

## 1.2 涉及用户

在交易中心注册的,且已由交易中心审核通过的交易商所下属的用户(包括业务专员、 交易员、结算员、交收员等)

### 1.3 软硬件需求

为了保证客户端能正常稳定高效地运行,推荐用户使用以下软硬件配置: 浏览器: IE6.0 及更高版本 IE 浏览器;其他常用高版本浏览器(谷歌、360 浏览器等) 客户机: PC 机,内存 512M 及以上,CPU 配置 1.5GH 及以上 网络: 2M 以上宽带互联网接入 操作系统: WinXP 及以上操作系统;暂不支持 Mac 操作系统 其它辅助软件要求:Office、Adobe Reader 等

# 2.用户登录及退出

## 2.1 用户登录

用户点击电脑桌面"上海石油"快捷方式,进入登录界面

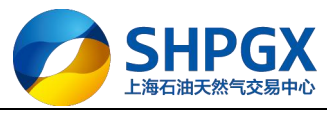

| <         |              |             |      |      |   |                |        | 大日化只     |        |            |                  |  |
|-----------|--------------|-------------|------|------|---|----------------|--------|----------|--------|------------|------------------|--|
| 8 1 M 1 M |              |             |      |      | _ |                |        | 又勿私与     |        |            |                  |  |
| 11111     | <b>a</b> 144 |             |      |      |   |                |        | <br>交易密码 |        |            | =                |  |
|           | in in the    |             | <br> | 1111 |   | 1111 1<br>1111 | 1 1000 | 验证码      | 1      | 23         | <mark>8</mark> 1 |  |
| 1<br>2    | -            |             |      |      |   |                |        | 线路选择     | 自动选择   |            | •                |  |
|           | A.C.         |             |      |      |   |                |        |          | ☑ 保存账号 | 🔲 隐藏账号     | 11               |  |
|           |              | Am<br>Maria | <br> | -    |   |                |        |          |        | - KEYABAWA |                  |  |

输入正确的交易账号、交易密码、验证码,即可成功登录客户端系统进行相关交易。

|         |      |           |              |        |       |                      | 1.2.00 |      |        |        |       | and all and a second second se |      |
|---------|------|-----------|--------------|--------|-------|----------------------|--------|------|--------|--------|-------|----------------------------------------------------------------------------------------------------|------|
| 💋 上)    | 每石》  | 由天然气      | 交易中心         |        |       |                      |        |      |        |        |       | 16:2                                                                                                    | 3:19 |
| 大厅 专场 海 | 油专场  | 华东专场      |              |        |       |                      |        |      | 1      | ►      | ۹,    | 交易状态                                                                                                    | : 开市 |
| 商品 担    | 主单编号 | 挂单方向      | 单价 挂单        | 副余量 :  | 最小摘单量 | 最大摘单量                | 交收方式   | 交收地点 | 交收开始日期 | 交收截止日期 | 抢购开始的 | j间 j                                                                                                    | 操作   |
|         |      |           |              |        |       |                      |        |      |        |        |       |                                                                                                    |      |
| 管道天然气 液 | 化天然与 | ; 汽油 柴油 炸 | 某油           |        |       |                      |        |      |        |        |       |                                                                                                    | •    |
| 管道天然气液  | 化天然与 | ; 汽油 柴油 ; | 第油<br>当日成交查询 | 当日资金查询 | ล     | rantosanosantosantos |        |      |        |        |       | <ul> <li> <ul> <li></li></ul></li></ul>                                                                                                    | り    |

# 2.2 重新登录

用户点击界面"重新登录",可切换账号,重新登录客户端

|                                                                        |             |         |                    |        |            | 注辟父笏 見1  | 11父杨               |      |        | 个人中心 公告 | 密码 转账  | 重新登录 _                                                                                                    | ΒX |
|------------------------------------------------------------------------|-------------|---------|--------------------|--------|------------|----------|--------------------|------|--------|---------|--------|----------------------------------------------------------------------------------------------------|----|
| 🧭 -                                                                    | 上海石派        | 由天然气    | 交易中心               | Ŀ      |            |          |                    |      |        |         |        | 16:31:0                                                                                                    | 4  |
| ◆ 大厅 专场                                                                | ; 海油专场      | 华东专场    |                    |        |            |          |                    |      | 1      | •       | 9      | 交易状态:开市                                                                                                    | ō  |
| 商品                                                                     | 挂单编号        | 挂单方向    | 单价 挂               | 单量 剩余量 | 最小摘单量      | 最大摘单量    | 交收方式               | 交收地点 | 交收开始日期 | 交收截止日期  | 抢购开始时间 | 回 操作                                                                                                    |    |
|                                                                        |             |         |                    |        |            |          |                    |      |        |         |        |                                                                                                    |    |
| ◆ 管道天然气                                                                | 液化天然气       | 汽油柴油    | 煤油                 |        | <b>?</b> a | 确认重新登录系统 | <mark>和</mark> 马?  |      |        |         |        |                                                                                                    | +  |
| <ul> <li>管道天然气</li> <li>////////////////////////////////////</li></ul> | 液化天然气<br>大厅 | 汽油 柴油 5 | <b>禁油</b><br>当日成交查 | 询 当日资金 | <b>?</b> D | 确认重新登录系统 | <mark>先</mark> 0马? |      |        |         |        | <ul><li></li><li></li><li></li><li></li><li></li><li></li><li></li><li></li><li></li><li></li><li></li><li></li><li></li><li></li><li></li><li></li><li></li><li></li><li></li><li></li><li></li><li></li><li></li><li></li><li></li><li></li><li></li><li></li><li></li><li></li><li></li><li></li><li></li></ul> <li></li> | *  |

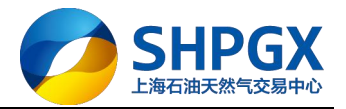

## 2.3 用户退出

用户在完成相关业务操作后,为确保账号使用的安全,可点击系统右上角的关闭按钮"X" 退出客户端;

|                                                                                   |       |                           |                    |         |            | 挂牌交易 竟价                 | 交易                       |      |        | 个人中心 公告 | 密码 转账  | 重新登录  | _ 8 × |
|-----------------------------------------------------------------------------------|-------|---------------------------|--------------------|---------|------------|-------------------------|--------------------------|------|--------|---------|--------|-------|-------|
|                                                                                   | 上海石油  | <b>b天然气</b> ;             | 交易中                | 心       |            |                         |                          |      |        |         |        | 16:3  | 2:13  |
| ◆ 大厅 专场                                                                           | 海油专场  | 华东专场                      |                    |         |            |                         |                          |      |        | •       | ۹,     | 交易状态  | 开市    |
| 商品                                                                                | 挂单编号  | 挂单方向                      | 单价                 | 挂单量 剩余量 | 最小摘单量      | 最大摘单量                   | 交收方式                     | 交收地点 | 交收开始日期 | 交收截止日期  | 抢购开始时间 | 9 H   | 製作    |
| <ul> <li>管道天然气</li> <li> <u>             挂牌</u>             我要挂牌      </li> </ul> | 液化天然气 | 汽油 柴油 5<br>当日委托查询<br>挂单时间 | 禁油<br>当日成交<br>挂单编号 | 查询 当日资金 | <b>?</b> ā | 角认 <mark>遗出系统</mark> 吗? | <b>17</b> 12 <b>7</b> 12 |      | 挂单保证金  | 交易服务费   | 成交量    | 4. () | ▶→    |
| 我的洽谈<br>● 交易管理<br>● 资金管理<br>● 历史查询                                                |       |                           |                    | L       |            | 4914 ( <u>2</u> )       | 战府 Zso                   |      |        |         |        |       |       |

# 3.系统界面说明

|                                                                                  |              |         |              |      |     | 挂牌交易 竟 | 价交易 合同中/ | Ь    |                | 个人中心 公告           | · 密码 签约 转账           | 重新登录         | _ 8 X   |
|----------------------------------------------------------------------------------|--------------|---------|--------------|------|-----|--------|----------|------|----------------|-------------------|----------------------|--------------|---------|
| L 🌍                                                                              | 海石油          | 时天然气了   | を易中心         |      |     |        |          |      |                |                   |                      | 09:4         | 8:53    |
| ◆ 大厅 专场                                                                          |              |         |              |      |     |        |          |      |                | •                 | Q                    | 交易状态         | 开市      |
| 商品                                                                               | 挂单编号         | 挂单方向    | 单价           | 挂单量  | 剩余量 | 区域     | 基准点      | 交收方式 | 交收地点           | 交收开始日期            | 交收截止日期               | 操作           |         |
| PNG                                                                              | 00000001     | 卖出      | 2.3700       | 100  | 100 | 华东     | 上海市市辖区   | 自主交收 | 上海金山末站         | 20180323          | 20180323             | 摘牌           |         |
| <ul> <li>管道天然气</li> <li>我的3</li> </ul>                                           | 液化天然气        | 汽油 柴油 煤 | 油 测试分类       | 当日资: | 行情。 | 显示区    |          |      |                |                   |                      | <u>م</u> (۲) | ▶<br>刷新 |
| <ul> <li>我要挂单</li> <li>我的洽谈</li> <li>交易管理</li> <li>资金管理</li> <li>近史查询</li> </ul> |              | 挂单时间    | 挂单编号         | 分类   | 名称  | 商品名称   | 挂单数量     | 挂单   | 价格 挂单的         | 呆证金 交易服           | 务费 成交量               | 挂单模式         | 挂牌方t    |
| 菜单                                                                               | ≜ <u>X</u>   | <       |              |      |     | 查询区    |          |      |                |                   |                      |              | >       |
| 👤 交易商                                                                            | 有:7777701 中3 | 石油测试 💼  | 1 结算日:2018-0 | 3-23 |     |        |          | 5易节  | :[上午场]08:00:00 | )-11:30:00 [下午场]1 | 12:30:00-23:59: 09:4 | 48:53 🖂 交易   | 8 行情    |

#### 系统右上侧菜单

【个人中心】用户可进入个人中心维护相关信息

【公告】用户可查看交易中心发布的相关公告

【密码】用户可自行修改交易密码

【签约】用户注册成功后,需要进行银行绑卡签约

【转账】用户点击"转账",可进行入金、出金操作等

#### 交易管理菜单

【挂单模板管理】为了便于用户快速挂单,可提前设置挂单模板;可对模板进行修改、删除 【权限申请】用户可申请交易某商品的权限;交易中收到申请后,对其做出审核 【预埋单】对于挂单用户,可提前录入挂单,进行批量下单 【交收地点申请】用户可自行申请某个交收地点的权限

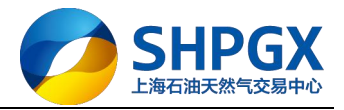

#### 资金管理菜单

【资金转账】用户点击"资金转账",可进行入金、出金操作等 【当日资金查询】用户可查询当日资金情况 历史查询菜单 【历史成交查询】用户可查询历史成交情况 【历史资金变动明细】用户可查询历史资金变动情况 【历史资金查询】用户可查询历史资金情况

# 4.挂牌交易

挂牌交易以管道天然气(PNG)为例,液化天然气(LNG)、成品油挂牌请参考此例

## 4.1 挂牌挂单流程

第一步:点击"挂牌交易"

| 大厅 专场<br>商品<br>PNG                                     | 上<br>行<br>5<br>注単编号<br>00000009 | 住単方向<br>重出        | <b>単</b> 价<br>2.1200 | 挂单量<br>100 | <del>剩余量</del><br>35 | 区域<br>华东 | 基准点<br>上海市市辖区 | 交收方式<br>自主交收 | 交收地点<br>南京分编站 | ▶<br>交收开始日期<br>20180323 | 。<br>交收截止日期<br>20180324 | <b>16:2</b><br>交易状态<br>操作<br>摘牌 | <b>3:14</b><br>:: 开市 |
|--------------------------------------------------------|---------------------------------|-------------------|----------------------|------------|----------------------|----------|---------------|--------------|---------------|-------------------------|-------------------------|---------------------------------|----------------------|
| 管道天然气                                                  | 私 液化天然气<br>卑大厅                  | 汽油 柴油 繁<br>当日委托查询 | 油 测试分类               | 日日资金       | 金查询                  |          |               |              |               |                         |                         |                                 | 刷新                   |
| <ul> <li>我要挂牌</li> <li>我的洽谈</li> <li>● 交易管理</li> </ul> |                                 | 挂甲时间              | 挂甲骗号                 | 分交         | 名称                   | 简品名称     | 注甲数量          | \$           | 17悟   挂甲      | 朱叱金 交易服                 | <b>战务费</b> 加父量          | 挂甲模式                            | 挂牌力                  |
| <ul> <li>● 资金管理</li> <li>● 历史查询</li> </ul>             |                                 |                   |                      |            |                      |          |               |              |               |                         |                         |                                 |                      |

第二步:点击"我要挂牌"

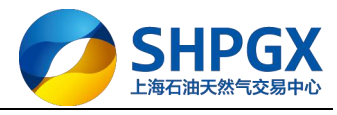

|                                       |                     |         |             |      |     | 挂牌交  | 易竟价交易  |      |               | 个人中心 公普           | 吉密码签约 转账 | 重新登录     | _ # X |
|---------------------------------------|---------------------|---------|-------------|------|-----|------|--------|------|---------------|-------------------|----------|----------|-------|
|                                       | 上海石油                | 由天然气3   | を易中心        |      |     |      |        |      |               |                   |          | 16:2     | 3:56  |
| ◆ 大厅 专场                               |                     |         |             |      |     |      |        |      |               | +                 | ۹,       | 交易状态     | 2 开市  |
| 商品                                    | 挂单编号                | 挂单方向    | 单价          | 挂单量  | 剩余量 | 区域   | 基准点    | 交收方式 | 交收地点          | 交收开始日期            | 交收截止日期   | 操作       |       |
| PNG                                   | 0000009             | 卖出      | 2.1200      | 100  | 35  | 华东   | 上海市市辖区 | 自主交收 | 南京分编站         | 20180323          | 20180324 | 摘牌       |       |
| <ul> <li>管道天然气</li> <li>挂牌</li> </ul> | 液化天然气               | 汽油 柴油 煤 | 油 测试分类      | 当日资  | 金查询 |      |        |      |               |                   |          | <u></u>  | 刷新    |
| 我要挂牌                                  |                     | 挂单时间    | 挂单编号        | 分类   | 名称  | 商品名称 | 挂单数量   | 挂单   | 价格 挂单         | 保证金 交易服           | 务费 成交量   | 挂单模式     | 挂牌方向  |
| 我的洽谈<br>€ 交 资金管理<br>€ 历史查询            |                     | ¢       |             |      |     |      |        |      |               |                   |          |          | >     |
| ♀ 交易雨                                 | <u>第:77777701</u> 中 | 石油测试 盾  | 司结算日:2018-0 | 3-22 |     |      |        | 0-11 | 1:30:00 [下午场] | 12:30:00-23:59:00 | 16:2     | 3:56 🖂 👳 | 易見行情見 |

#### 第三步: 商品分类中选择"管道天然气", 商品名称中选择"PNG"

|         |         |      |       |           |   | 挂牌交易 竟你  | 1交易                      | 1 | 人中心 公告  |
|---------|---------|------|-------|-----------|---|----------|--------------------------|---|---------|
|         | ├海石油    | 于然与  | ☆易□   | 挂牌申请      |   |          | -                        | × |         |
|         |         | J    | ~~~   | 商品分类管道天然气 | • | 商品名称 PNG | ▼ 快速挂牌                   |   | _       |
| 《 大厅 专场 |         |      |       | 基础参数      |   |          |                          | ^ | •       |
| 商品      | 挂单编号    | 挂单方向 | 单价    | 挂单场所*     | • | 挂单方向*    | ·                        |   | 开始日期    |
| PNG     | 0000009 | 卖出   | 2.120 | 保证金方式*    | • |          |                          |   | 0180323 |
|         |         |      |       | 区域        | • | 基准点      | •                        |   |         |
|         |         |      |       | 挂牌参数      |   |          |                          |   |         |
|         |         |      |       | 单价*       | 0 | 计价单位* 元  | ▼(最高价:10.0000 最低价1.0000) |   |         |
|         |         |      | 1     |           |   |          |                          |   | 1       |

第四步:填写挂单信息

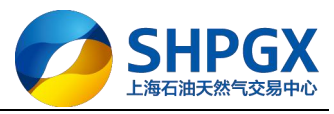

| 挂牌甲请                    |                    |                     |         |
|-------------------------|--------------------|---------------------|---------|
| 商品分类 管道天然气              | 商品名称 PNG           | ▼ 快速挂牌              |         |
| 基础参数                    |                    |                     | ^       |
| 挂单场所* 大厅                | ▼ 挂单方向*            | <b>T</b>            |         |
| 保证金方式 <mark>*</mark> 现金 | •                  |                     |         |
| 区域华东                    | ▼ 基准点 上海市市         | 市辖区 ▼               |         |
| 挂牌参数                    |                    |                     |         |
| 单价* 2.                  | 35 计价单位* 元         | ▼ (最高价:10.0000 最低价) | 1.0000) |
| □ 一口价                   |                    |                     |         |
| 挂单里*                    | 00 计里单位* 立方米       | <b>•</b>            |         |
| 最小摘单里*                  | 50 最大摘单里           | 80                  |         |
| 交收参数                    |                    |                     |         |
| 合同类型自由合同                | ▼ 交收方式* 组织交        | 友 🝷                 |         |
| 交收付款次数* 3次付款            | ▼                  |                     |         |
| 省市 请选择                  | ▼ 交收地点 上海金ι        | 山末站 🔻               |         |
| 交收开始日期 2018-03-22       | 夏 交收开始时间           | HHMMISS             |         |
| 交收截止日期 2018-03-22       | 交收结束时间             | HHMMISS             |         |
| 备注                      |                    |                     |         |
| 术指标: 交易的天然气应符合国         | 家标准《天然气》(GB17820-2 | 2012)中的二类技术指标。      |         |
| bd_logo1.png            | 上任                 | 附件 清除 添加一           | 行       |

第五步:确认挂单信息无误后,点击"确定"提交

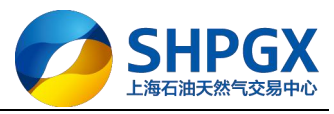

| 挂牌申请         |           |      |                     |                |             |                        | × |
|--------------|-----------|------|---------------------|----------------|-------------|------------------------|---|
| 商品分类 管道法     | 天然气       | •    | 商品名称 PN             | 3              | •           | 快速挂牌                   |   |
| 基础参数         |           |      |                     |                |             |                        | ^ |
| 挂单场所*        | 大厅        | •    | 挂单方向*               |                | •           |                        |   |
| 保证金方式*日      | 现金        | •    |                     |                |             |                        |   |
| 区域 ₫         | 华东        | •    | 基准点                 | 上海市市辖区         | •           |                        |   |
| 挂牌参数         |           |      |                     |                |             |                        |   |
| 单价*          |           | 2.35 | 计价单位 <mark>*</mark> | 元              | <b>▼</b> ({ | 最高价:10.0000 最低价1.0000) |   |
| E            | 一口价       |      |                     |                |             |                        |   |
| 挂单里*         |           | 100  | 计重单位*               | 立方米            | •           |                        |   |
| 最小摘单里*       |           | 50   | 最大摘单里               |                | 80          |                        |   |
| 交收参数         |           |      |                     |                |             |                        |   |
| 合同类型         | 自由合同      | •    | 交收方式 <mark>*</mark> | 组织交收           | •           |                        |   |
| 交收付款次数*3     | 3次付款      | •    |                     |                |             |                        |   |
| 省市 [         | 青选择       | •    | 交收地点                | 上海金山末站         | •           |                        |   |
| 交收开始日期 2     | 018-03-22 |      | 交收开始时间              |                |             | HHMMISS                |   |
| 交收截止日期 2     | 018-03-22 |      | 交收结束时间              |                |             | HHMMSS                 |   |
| 备注           |           |      |                     |                |             |                        |   |
| 技术指标: 交易的牙   | 天然气应符合    | 国家标  | 准《天然气》(G            | B17820-2012) d | 的二          | 类技术指标。                 |   |
| bd_logo1.png | 8         |      | 1                   | 上传附件           | ] ž         | <u>青除</u> 添加一行         |   |
|              |           | 7    | 命会                  | 取省             |             | 伊左头横振                  |   |

系统会给出注意信息,确认无误后,点击"确定"

#### 第六步: 挂单成功后, 该笔挂单会显示在挂牌大厅行情中

|          |          |      |        |     |     | 挂牌 | 交易竟价交易 |      |        | 个人中心 公告  | 密码 签约 制  | 转账 | 重新登录  | _ 8 X |
|----------|----------|------|--------|-----|-----|----|--------|------|--------|----------|----------|----|-------|-------|
| <b>1</b> | 上海石油     | 天然气  | 交易中心   | Ľ1  |     |    |        |      |        |          |          |    | 16:4  | 5:32  |
| < 大厅 专场  | Б        |      |        |     |     |    |        |      |        | +        |          | ٩, | 交易状态: | 开市    |
| 商品       | 挂单编号     | 挂单方向 | 单价     | 挂单量 | 剩余量 | 区域 | 基准点    | 交收方式 | 交收地点   | 交收开始日期   | 交收截止日期   | A  | 操作    |       |
| PNG      | 00000009 | 卖出   | 2.1200 | 100 | 25  | 华东 | 上海市市辖区 | 自主交收 | 南京分辅站  | 20180323 | 20180324 |    | 摘牌    |       |
| PNG      | 00000016 | 霓出   | 2.3500 | 100 | 100 | 华东 | 上海市市辖区 | 组织交收 | 上海金山末站 | 20180322 | 20180322 |    | 摘牌    |       |
|          |          |      |        |     |     | /  |        |      |        |          |          |    |       |       |

# 4.2 挂牌挂单信息说明

| 信息名称 | 说明                                 |
|------|------------------------------------|
| 商品分类 | 下拉可选"管道天然气"、"液化天然气"、"汽油"、"柴油"、"煤油" |
| 商品名称 | 下拉可选 "PNG" 等                       |

上海市浦东新区东园路 18 号 17 层 Dongyuan Road 18<sup>th</sup>, Pudong, Shanghai, China

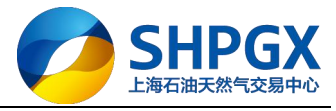

| 挂单场所   | 下拉可选"大厅"、"专场"                                          |
|--------|--------------------------------------------------------|
| 挂单方向   | 下拉可选"卖出"、"买入"                                          |
| 保证金方式  | 下拉可选"现金"、"授信"                                          |
| 区域     | 下拉可选"东北"、"华北"、"华中"、"华东"、"华南"、"西北"、"西南"; 非必选            |
| 基准点    | 根据下拉选择的区域,自动带出本区域的定价基准点;每个区域只有唯一的定价基准点                 |
| 单价     | 自设;不能超出交易中心定义的价格范围;                                    |
| 一口价    | 默认不勾选; 当勾选"一口价"时, 不能洽谈议价                               |
| 计价单位   | 默认人民币:元                                                |
| 挂单量    | 挂单的数量                                                  |
| 计量单位   | 下拉可选"立方米"、"吨"、"吉焦";根据实际商品进行选择                          |
| 最小摘单量  | 自设:不能超出交易中心定义的数量范围                                     |
| 最大摘单量  | 自设:不能超出交易中心定义的数量范围                                     |
| 合同类型   | 可选择"自由合同"、"日合同"、"周合同"、"月合同"、"年合同"                      |
| 交收方式   | 可选择"自主交收"、"组织交收"                                       |
|        | 当交收方式为"组织交收"时,关联"交收付款次数"                               |
|        | 当交收方式为"自主交收"时,交易中心会在交易完成后适时解冻买卖双方的交易保证金,交收             |
|        | 由双方自行协商处理,交易中心不再介入;买方双方也可以根据交易中心的规定,自行通过客户             |
|        | 端协商办理交易保证金的释放                                          |
| 父收付款次数 | 当父收方式为"组织父收"时,目前可选择"1 次付款"、"2 次付款"、"3 次付款"、"4<br>次付款"; |
|        | "1 次付款"是指一次性付款,一次性交收;                                  |
|        | "2 次付款"是指分两次付款,两次交收;                                   |
|        | "3 次付款"是指分三次付款,三次交收;                                   |
|        | "4 次付款"是指分四次付款,四次交收;                                   |
|        | 根据管道天然气交收特征,多次交收一般为平均交收,买家货款分次冻结,卖家保证金根据发货<br>量分次解冻。   |
| 省市     | 下拉可选该区域下的省市; 非必选                                       |
| 交收地点   | 下拉可直接选择交收地点;如果选择省市,下拉的交收地点为该省市下的交收地点;                  |
| 交收开始日期 | 根据合同类型自动生成;可自设                                         |
| 交收开始时间 | 根据合同类型自动生成;可自设                                         |
| 交收截止日期 | 可自设; 非必填                                               |
| 交收结束时间 | 可自设; 非必填                                               |
| 备注     | 可自设商品备注信息                                              |
| 上传附件   | 目前支持 PNG、JPG、JPEG 上传                                   |

# 4.3 挂牌摘单流程

第一步: 先点击"挂牌交易", 再点击"大厅", 再点击"管道天然气"

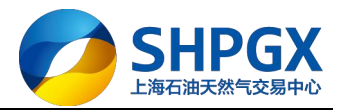

|                                                                    |          |               |        |     |     | 挂牌3  | 易 竟价交易 |             |        | 个人中心 公領  | 专 密码 签约 转账 | 重新登录     | _ 8 × |
|--------------------------------------------------------------------|----------|---------------|--------|-----|-----|------|--------|-------------|--------|----------|------------|----------|-------|
|                                                                    | 上海石油     | 时天然气到         | 交易中心   |     |     |      |        |             |        |          |            | 16:5     | 9:26  |
| ◆ 大厅 专场                                                            | NO. 2    |               |        |     |     |      |        |             |        | Þ        | ٩          | 交易状态     | : 开市  |
| 商品                                                                 | 挂单编号     | 挂单方向          | 单价     | 挂单量 | 剩余量 | 区域   | 基准点    | 交收方式        | 交收地点   | 交收开始日期   | 交收截止日期     | 操作       |       |
| PNG                                                                | 00000009 | 卖出            | 2.1200 | 100 | 25  | 华东   | 上海市市辖区 | 自主交收        | 南京分编站  | 20180323 | 20180324   | 摘牌       |       |
| PNG                                                                | 00000016 | 卖出            | 2.3500 | 100 | 100 | 华东   | 上海市市辖区 | 组织交收        | 上海金山末站 | 20180322 | 20180322   | 摘牌       |       |
|                                                                    | No.      | 3             |        |     |     |      |        |             |        |          |            |          |       |
| < 管道天然气                                                            | 液化天然气    | 汽油 柴油 煤       | 油 测试分类 |     |     |      |        |             |        |          |            |          | Þ     |
| 挂牌                                                                 | 大厅       | 当日委托查询        | 当日成交查询 | 当日资 | 金查询 |      |        |             |        |          |            | <u>م</u> | 刷新    |
| 我要挂牌                                                               |          | 挂单时间          | 挂单编号   | 分类  | 名称  | 商品名称 | 挂单数量   | <b>崔</b> 挂单 | 价格 挂单  | 保证金 交易服  | 务费 成交量     | 挂单模式     | 挂牌方向  |
| <ul> <li>我的洽谈</li> <li>交易管理</li> <li>资金管理</li> <li>历史查询</li> </ul> |          |               |        |     |     |      |        |             |        |          |            |          |       |
| <b>^</b>                                                           |          | ine second at |        |     |     |      |        |             |        |          |            |          | ,     |

第二步:在挂牌大厅行情中,选择该挂单,点击"摘牌"进行摘单,需输入有效的摘单数量,并选择担保金模式(现金或信用)

|          |          |    |     |            |        |     |     | 挂牌 | 交易竟价交易 |      |        | 个人中心 公告  | 密码 签约 转  | 账 重新登录 | _ 8 × |
|----------|----------|----|-----|------------|--------|-----|-----|----|--------|------|--------|----------|----------|--------|-------|
| <b>1</b> | 海石油      | 天  | 然气  | <b>[</b> 交 | 易中心    |     |     |    |        |      |        |          |          | 17:    | 03:27 |
| ◆ 大厅 专场  |          |    |     |            |        |     |     |    |        |      |        | +        | 6        | 交易状    | 态:开市  |
| 商品       | 挂单编号     | 挂  | 自方向 |            | 单价     | 挂单量 | 剩余量 | 区域 | 基准点    | 交收方式 | 交收地点   | 交收开始日期   | 交收截止日期   | 操作     |       |
| PNG      | 00000009 |    | 卖出  |            | 2.1200 | 100 | 25  | 华东 | 上海市市辖区 | 自主交收 | 南京分輸站  | 20180323 | 20180324 | 摘牌     |       |
| PNG      | 00000016 |    | 発出  |            | 2.3500 | 100 | 100 | 华东 | 上海市市辖区 | 组织交收 | 上海金山末站 | 20180322 | 20180322 | 摘牌     |       |
| < 管道天然气  | 液化天然气    | 汽油 | 柴油  | 煤油         | 测试分类   |     |     |    |        |      |        |          |          | /      | ,     |

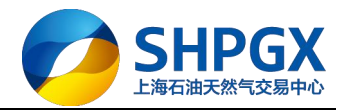

| 摘牌      |            |                   |          |    |   | ×     |
|---------|------------|-------------------|----------|----|---|-------|
| 基本信息    |            |                   |          |    |   |       |
| 商品      | PNG        |                   |          |    |   |       |
| 挂单编号    | 00000016   |                   |          |    |   |       |
| 挂单方向*   | 卖出         |                   |          |    |   |       |
| 单价*     | 2.3500     |                   |          |    |   |       |
| 挂单里*    | 100        |                   |          |    |   |       |
| 剩余里     | 100        |                   |          |    |   |       |
| 最小摘单里*  | 50         | 最大摘单里             | 80       |    |   |       |
| 交收方式*   | 组织交收       |                   |          |    |   |       |
| 交收付款次数* | 3次付款       |                   |          |    |   |       |
| 交收开始日期  | 2018-03-22 | 1                 |          |    |   |       |
| 交收截止日期  | 2018-03-22 |                   |          |    |   |       |
|         |            | and a second of a |          |    | - | <br>  |
| 数量 50   | 立方米 *      | 担保金模式             | 现金<br>现金 | -  | * |       |
|         |            | l                 | 信用       |    |   | <br>_ |
| 查看附件    | 洽谈         | 摘牌                |          | 取消 |   |       |

第三步: 点击界面下方的"摘牌", 阅读注意信息, 点击"确定"提交

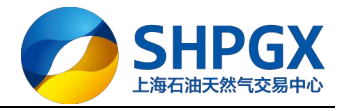

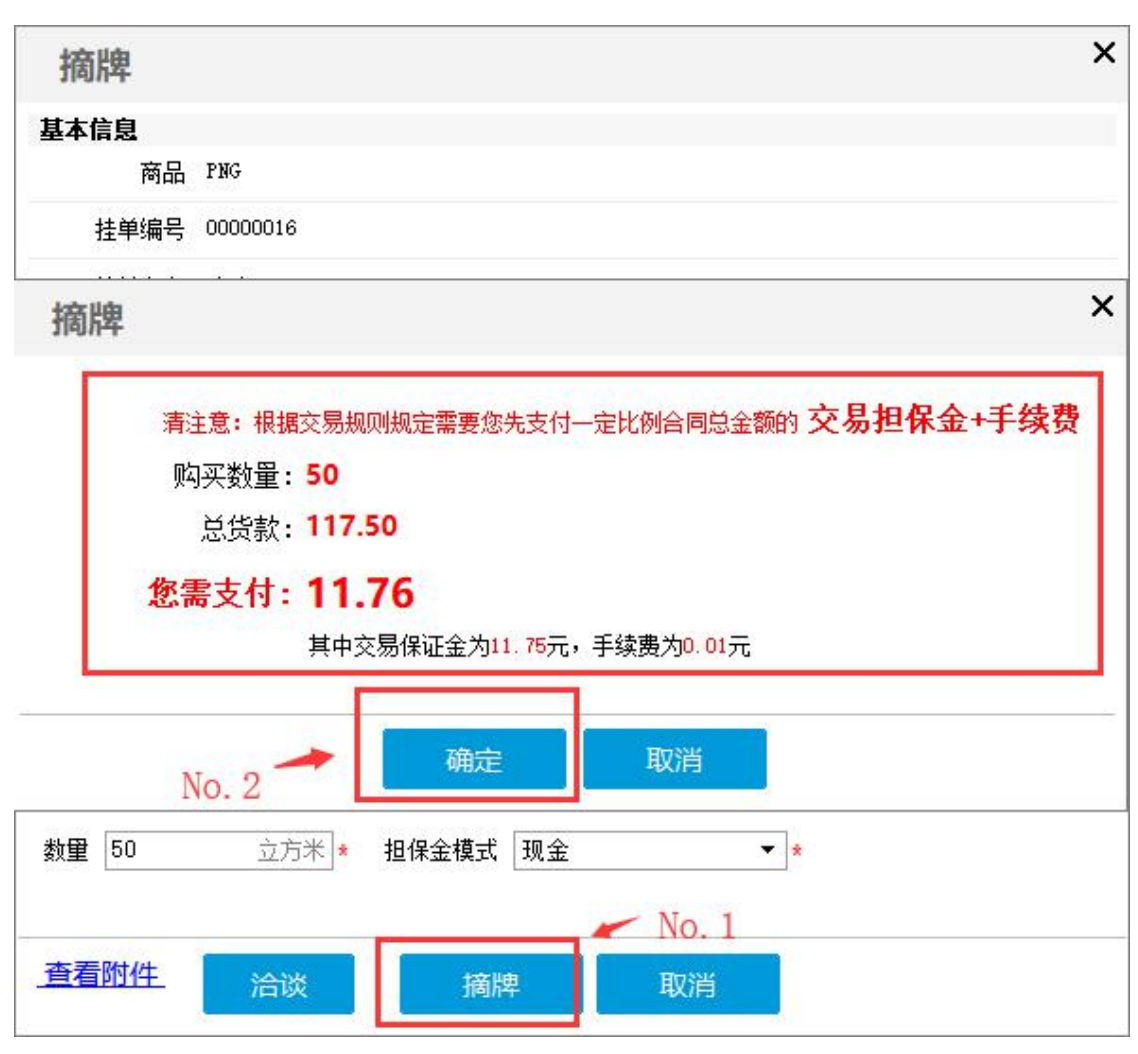

第四步:摘单成功,可进行相关查询 摘单成功后,可在"当日委托查询"中查看委托情况

|                                                                          |          |    |           |    |        |       |      | 挂牌交   | 易竟价交易  |      |        | 个人中    | 心 公告  | 密码 签约 转账 | 重新登录     | _ 8 × |
|--------------------------------------------------------------------------|----------|----|-----------|----|--------|-------|------|-------|--------|------|--------|--------|-------|----------|----------|-------|
|                                                                          | 上海石油     | 天  | 然气        | 交  | 易中心    |       |      |       |        |      |        |        |       |          | 17:1     | 6:50  |
| ◆ 大厅 专场                                                                  |          |    |           |    |        |       |      |       |        |      |        | Þ      |       | ٩        | 交易状态     | : 开市  |
| 商品                                                                       | 挂单编号     | 挂单 | 自方向       |    | 单价     | 挂单量   | 剩余量  | 区域    | 基准点    | 交收方式 | 交收地点   | 交收开    | 始日期   | 交收截止日期   | 操作       |       |
| PNG                                                                      | 00000009 |    | <b>卖出</b> |    | 2.1200 | 100   | 25   | 华东    | 上海市市辖区 | 自主交收 | 南京分编站  | 2018   | 10323 | 20180324 | 摘牌       |       |
| PNG                                                                      | 00000016 | 1  | 南出        |    | 2.3500 | 100   | 50   | 华东    | 上海市市辖区 | 组织交收 | 上海金山末刻 | 5 2018 | 0322  | 20180322 | 摘牌       |       |
| ↓ 管道天然气                                                                  | 液化天然气    | 汽油 | 柴油        | 煤油 | 测试分类   |       |      |       |        |      |        |        |       |          |          | 1     |
| 挂牌                                                                       | 大厅       | 当日 | 委托查试      | 旬  | 当日成交查询 | ) 当日资 | 金查询  |       |        |      |        |        |       |          | <u> </u> | 刷新    |
| 我要挂牌                                                                     |          |    | 挂单        | 牧量 | 挂单份    | 格担    | 单保证金 | 交易服务费 | 成交量    | 挂单模式 | 挂牌方向   | 挂单类型   | 交收类型  | 2 挂单状态   | 操        | 作     |
| <ul> <li>我的洽谈</li> <li>◆ 交易管理</li> <li>◆ 资金管理</li> <li>● 历史查询</li> </ul> |          |    | 50        | )  | 2.350  | 00    | 0.00 | 0.00  | 50     | 大厅   | 买入     | 挂牌     | 组织交收  | 2 完全成交   | 撤单       | 成交记录  |

摘单成功后,可在"当日成交查询"中查看成交明细

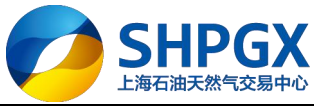

|       | _海石油     | 天   | 然气         | 交        | 易中心         |       |      | 挂牌交   | 易竟价  | 交易  |      |        | 个人中心    | 公告    | 密码 签约    | 转账 | 重新登录     | _ # X       |
|-------|----------|-----|------------|----------|-------------|-------|------|-------|------|-----|------|--------|---------|-------|----------|----|----------|-------------|
| 大厅 专场 |          |     |            |          |             |       |      |       |      |     |      |        | Þ       |       |          | ۹. | 交易状态:    | .:12<br>.开市 |
| 商品    | 挂单编号     | 挂自  | 方向         |          | 单价          | 挂单量   | 剩余量  | 区域    | 基准   | 点   | 交收方式 | 交收地点   | 交收开始E   | 期     | 交收截止日期   | 朝  | 操作       |             |
| PNG   | 00000009 | 1   | 開始         |          | 2.1200      | 100   | 25   | 华东    | 上海市市 | 市辖区 | 自主交收 | 南京分输站  | 2018032 | 3     | 20180324 |    | 摘牌       |             |
| PNG   | 00000016 | 1   | <b>女</b> 出 |          | 2.3500      | 100   | 50   | 华东    | 上海市r | 市辖区 | 组织交收 | 上海金山末站 | 2018032 | 2     | 20180322 |    | 摘牌       |             |
| 管道天然气 | 液化天然气    | 汽油  | 柴油         | 煤油       | 1 测试分类      |       |      |       |      |     |      |        |         |       |          |    |          | Þ           |
| 挂牌:   | 大厅       | 当日  | 委托查        | <b>a</b> | 当日成交查询      | 当日资金  | 全查询  |       |      |     |      |        |         |       |          |    | <u>م</u> | 刷新          |
| 我要挂牌  |          | 合同  | 同日期        | 1        | 合同编号        | 分类名称  | 商品名称 | 成交化   | 2    | 成交量 | 保证   | 金 交易服  | 务费 成3   | を金額   | 挂牌类型     | 밑  | 挂牌方向     | 交收方         |
| 我的洽谈  |          | 201 | 80322      | 018      | 03220000003 | 管道天然气 | PNG  | 2.350 | 0    | 50  | 11.3 | 75 0.0 | 1 1     | 17.50 | 挂牌       |    | 买入       | 组织交         |

摘单成功后,可在"当日资金查询"中查看资金变动

|                                                          |                   |                                      |                          |                | 挂牌交易竟价交易                       |        |             | 个人中心 公错         | 音密码 签约 转账           | 重新登录      | _ 8 X |
|----------------------------------------------------------|-------------------|--------------------------------------|--------------------------|----------------|--------------------------------|--------|-------------|-----------------|---------------------|-----------|-------|
| ا ⊘                                                      | 上海石油              | 由天然气交易                               | 中心                       |                |                                |        |             |                 |                     | 17:14     | 4:16  |
| < 大厅 专场                                                  |                   |                                      |                          |                |                                |        |             | ÷               | ۹,                  | 交易状态:     | 开市    |
| 商品                                                       | 挂单编号              | 挂单方向 单                               | 1价 挂单量                   | 剩余量            | 区域 基准点                         | 交收方式   | 交收地点        | 交收开始日期          | 交收截止日期              | 操作        |       |
| PNG                                                      | 00000009          | 卖出 2.                                | 1200 100                 | 25             | 华东 上海市市辖区                      | 自主交收   | 南京分输站       | 20180323        | 20180324            | 摘牌        | ^     |
| PNG<br>《管道天然气                                            | 00000016<br>液化天然气 | 卖出     2.       汽油     柴油     煤油     | 3500 100<br>测试分类         | 50 :           | 华东 上海市市辖区                      | 组织交收   | 上海金山末站      | 20180322        | 20180322            | 摘牌        | •     |
|                                                          | 大厅                | 当日委托查询当日                             | 日成交查询 当日资                | 金查询            |                                |        |             |                 |                     | ۵) ک      | 刷新    |
| <ul> <li>我的洽谈</li> <li>● 交易管理</li> <li>● 资金管理</li> </ul> |                   | 资金 授信<br>期初余额: 1000000<br>当日支出: 0.01 | 5<br>0.00 当日入金:<br>冻结资金: | 0.00<br>11.75  | 当日出金: 0.00<br>可用余额: 9999988.24 | 当日收    | 入: 0.00     |                 |                     |           |       |
| ⊞ 历史查询                                                   |                   | 流水号 🔺                                | 发生日期                     | 资金类型           | 收入(元)                          | 支出(元)  | 余额(元)       |                 | 备注                  |           |       |
|                                                          |                   | 20072018032200000219                 | 2018-03-22 17:10:26      | 5 冻结交易保证金      | í.                             | -11.75 | 9999988.25  |                 | 委托单:20180322-000    | 00131     |       |
|                                                          |                   | 20072018032200000220                 | 2018-03-22 17:10:26      | 5 冻结交易手续费      | l.                             | -0.01  | 9999988.24  |                 | 委托单:20180322-000    | 00131     |       |
|                                                          |                   | 20072018032200000221                 | 2018-03-22 17:10:26      | 5 释放交易保证金      | +11.75                         |        | 99999999.99 |                 | 委托单:20180322-000    | 100131    |       |
|                                                          |                   | 20072018032200000222                 | 2018-03-22 17:10:26      | 5 释放交易手续费      | +0.01                          |        | 1000000.00  |                 | 委托单:20180322-000    | 00131     |       |
|                                                          |                   | 20072018032200000223                 | 2018-03-22 17:10:26      | 5 冻结交易保证金      | 1                              | -11.75 | 9999988.25  |                 | 成交单:20180322-000    | 00077     |       |
|                                                          |                   | 20072018032200000224                 | 2018-03-22 17:10:26      | 5 交易手续费        |                                | -0.01  | 9999988.24  |                 | 成交单:20180322-000    | 00077     |       |
|                                                          |                   | <<br>                                |                          |                |                                |        |             |                 |                     |           | >     |
| 💭 交易商                                                    | :88888801 郑州      | ।।त्रिभाग्रां 🗐 र्वद्य               | 日:2018-03-22 17          | 7:10:23 指令发送失败 | 如原因:服务器连接新开!                   |        | 挂牌交易交易      | 易节:[上午场]08:00:0 | 0-11:30:00 [下417:14 | 4:16 🖂 交易 | - 行情。 |

# 5.竞价交易

交易管理
 资金管理
 历史查询

以管道天然气(CEGS)为例,液化天然气(LNG)、成品油竞价请参考此例

## 5.1 竞价挂单流程

第一步:点击"竞价交易"

|         |      |      |      |          |     | 挂牌交易 | 题价交易 |     |      | 个人中心公常 | 吉 密码 | 签约转则   | 长 重新登3 | ₹_8×   |
|---------|------|------|------|----------|-----|------|------|-----|------|--------|------|--------|--------|--------|
|         | 上海石油 | 天然气到 | 交易中の | <u>ڻ</u> |     |      |      |     |      |        |      |        | 18     | :46:44 |
| < 大厅 专场 |      |      |      |          |     |      |      |     |      | Þ      |      | ٩      | 交易     | 状态:开市  |
| 商品      | 挂单编号 | 挂单方向 | 单价   | 最新价      | 挂单量 | 成交量  | 区域   | 基准点 | 交收方式 | 交收地。   | 1. X | E收开始日期 | 明 交收   | 截止日期   |

第二步:点击"我要挂牌"

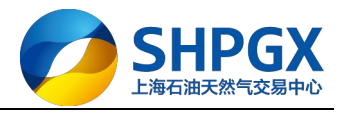

| 一上海石油                       | h工分生                                             | 大日山小                                                                            |                         | 挂牌父易        | 克价交易        |                | 19             |               | 的签约转账     | 重新登录                                                                                                    | - ~ /                 |
|-----------------------------|--------------------------------------------------|---------------------------------------------------------------------------------|-------------------------|-------------|-------------|----------------|----------------|---------------|-----------|----------------------------------------------------------------------------------------------------|-----------------------|
|                             | リス添つ                                             | 又勿甲心                                                                            |                         |             |             |                |                |               |           | 18:4                                                                                                    | 7:44                  |
| 大厅 专场                       |                                                  |                                                                                 |                         |             |             |                | 1              |               | ۹,        | 交易状态                                                                                                    | 开市                    |
| 商品 挂单编号                     | 挂单方向                                             | 单价                                                                              | 最新价 挂单                  | 自量 成交量      | 区域          | 基准点            | 交收方式           | 交收地点          | 交收开始日期    | 交收截止                                                                                                    | 日期                    |
|                             |                                                  |                                                                                 |                         |             |             |                |                |               |           |                                                                                                    |                       |
| 管道天然气 液化天然气                 | 汽油 柴油 :                                          | 煤油 测试分类                                                                         |                         |             |             |                |                |               |           |                                                                                                    | ;                     |
| 管道天然气 液化天然气                 | 汽油 柴油 :                                          | 煤油 测试分类<br>当日成交查询                                                               | 当日资金查询                  |             |             |                |                |               |           | <u>م</u>                                                                                                    | 刷新                    |
| 管道天然气 液化天然气<br>挂牌大厅<br>我要挂牌 | 汽油 柴油 :<br>当日委托查询<br>挂单时间                        | 煤油 测试分类<br>当日成交查询<br>挂单编号                                                       | 当日资金 <u>書</u> 询<br>分类名称 | 商品名称        | 挂单数量        | 挂单价格           | 挂单保证金          | 交易服务费         | 成交量       | <ul> <li></li> <li></li> <li><!--</td--><td>刷新<br/>挂牌方</td></li></ul> | 刷新<br>挂牌方             |
| 管道天然气 液化天然气<br><u> </u>     | 汽油     柴油       当日委托查询       挂单时间       20180322 | <ul> <li>製試分类</li> <li>当日成交查询</li> <li>挂单编号</li> <li>201803220000016</li> </ul> | 当日资金查询<br>分类名称<br>皆選天然气 | 商品名称<br>PNG | 挂单数量<br>100 | 挂单价格<br>2.3500 | 挂单保证金<br>11.75 | 交易服务费<br>0.01 | 成交量<br>50 | <ul> <li></li> <li>注单模式</li> <li>大厅</li> </ul>                                                                                                    | 3<br>同新<br>挂牌方1<br>卖出 |

#### 第三步: 商品分类中选择"管道天然气", 商品名称中选择"CEGS";

|         |         |      |       |            |   | 挂牌交易 寬    | 介交易 |      | 个人  | 中心 公告 | 密码 签约 转账 | 重新登录 _ 日 🗙 |
|---------|---------|------|-------|------------|---|-----------|-----|------|-----|-------|----------|------------|
|         | ト海石油    | 于伏与  | 충보    | 挂牌申请       |   |           |     | 1    | ×   |       |          |            |
| - 🤝     | 느/ዓ/니/띠 |      | × 201 | 商品分类 管道天然气 | • | 商品名称 CEGS | •   | 快速挂牌 |     |       |          | 18:49:20   |
| ◆ 大厅 专场 | 5       |      |       | 基础参数       |   |           |     |      | ^ ! |       | ۹,       | 交易状态:开市    |
| 商品      | 挂单编号    | 挂单方向 | 单价    | 挂单场所*      | • | 挂单方向*     | •   |      |     | 交收地点  | 交收开始日期   | 交收截止日期     |
|         |         |      |       | 保证金方式*     | • |           |     |      |     |       |          |            |
|         |         |      |       | 区域         | ٠ | 基准点       | •   |      |     |       |          |            |
|         |         |      |       | 挂牌参数       |   |           |     |      |     |       |          |            |
|         |         |      |       | 单价*        | 0 | 计价单位* 元   | •   |      |     |       |          |            |
|         |         |      |       | 挂单量*       | 0 | 计量单位* 立方米 | •   |      |     |       |          |            |
|         |         |      |       | 最小摘单里*     | 0 | 最大摘单里     | 0   |      |     |       |          |            |

第四步:填写挂单信息

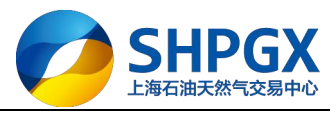

| 商品分类 管道子    |             |                        |                |          |   |
|-------------|-------------|------------------------|----------------|----------|---|
|             | €然气 ▼       | 商品名称 CEG               | GS 🗖           | 快速挂牌     |   |
| 基础参数        |             |                        |                |          | ^ |
| 挂单场所* 2     | tr •        | 挂单方向*                  | 卖出 ▼           |          |   |
| 保证金方式*日     | 见金 🔻        |                        |                |          |   |
| 区域 🗹        | 2中 ▼        | 基准点                    | 湖北省武汉市 🔻       | •        |   |
| 挂牌参数        |             |                        |                |          |   |
| 单价*         | 3.5         | 计价单位 <mark>*</mark>    | 元 •            |          |   |
| 挂单里*        | 100         | 计里单位*                  | 立方米 🔹 🔻        |          |   |
| 最小摘单里*      | 10          | 最大摘单里                  | 50             | D        |   |
| 倒计时长        | 3           | (分) <mark>最大值:3</mark> |                |          |   |
| 交收参数        |             |                        |                |          |   |
| 交收方式*[      | 自主交收 🔹 🔻    |                        |                |          |   |
| 合同类型        | 自由合同 🔹      |                        |                |          |   |
| 省市 词        | 青选择 🔹 🔻     | 交收地点                   | 华中分输站  ▼       | ·]       |   |
| 交收开始日期 2    | 018-03-22 📰 | 交收开始时间                 |                | HHMMASS  |   |
| 交收截止日期 2    | 018-03-22 🔳 | 交收结束时间                 |                | HHMMASS  |   |
| 备注 C        | EGS相关其他信息   |                        |                |          |   |
| 术指标: 交易的天   | 民然气应符合国家相   | 示准《天然气》(G              | 患17820-2012)中β | 的二类技术指标。 |   |
| 支持JPEG、JPG、 | PNG         |                        | 上传附件           | [添加一行    | ] |

第五步:确认挂单信息无误后,点击"确定"提交;

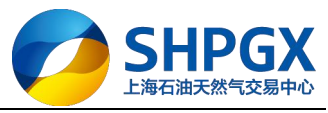

| 挂牌申请              |             |                |                 |      | × |
|-------------------|-------------|----------------|-----------------|------|---|
| 商品分类 管道天然气        | র্ <b>▼</b> | 新品名称 CEGS      | <b>•</b> 快i     | 恵挂牌  |   |
| 基础参数              |             |                |                 |      | ^ |
| 挂单场所* 大厅          | *           | 挂单方向* 卖出       | *               |      |   |
| 保证金方式* 现金         | *           |                |                 |      |   |
| 区域 华中             | •           | 基准点 湖北省詞       | 议市 ▼            |      |   |
| 挂牌参数              |             |                |                 |      |   |
| 单价*               | 3.5         | 计价单位* 元        | -               |      |   |
| 挂单里*              | 100         | 计重单位* 立方米      | •               |      |   |
| 最小摘单里*            | 1           |                |                 |      |   |
| 倒计时长              |             |                |                 |      |   |
| 交收参数              |             | 00000141 号单    | 委托成功!           |      |   |
| 交收方式* 自主3         |             |                |                 |      |   |
| 合同类型自由能           |             |                |                 |      |   |
| 省市请选挂             |             | 确认(11)         |                 |      |   |
| 交收开始日期 2018-0:    | 3-22 📄 交    | 收开始时间          | HHMMSS          |      |   |
| 交收截止日期 2018-0:    | 322 🔳 交     | 收结束时间          | HHMMASS         |      |   |
| 备注 CEGS相          | 关其他信息       |                |                 |      |   |
| 5<br>大指标: 交易的天然气J | 立符合国家标准《    | 天然气》(GB17820-2 | 」<br>012)中的二类技术 | 指标。  |   |
|                   |             |                |                 |      |   |
| 支持JPEG、JPG、PNG    |             | 上传             | 附件              | 添加一行 |   |
|                   |             |                |                 |      |   |

#### 第六步: 挂单成功后, 该笔挂单会显示在竞价大厅行情中

|                                                                       |                                        |                                             |                        | 挂牌交易                | 竟价交易                                    |                        | 个                                       | (中心 公告 密              | 的 签约 转账          | 重新登录               | _ 8 ×                        |
|-----------------------------------------------------------------------|----------------------------------------|---------------------------------------------|------------------------|---------------------|-----------------------------------------|------------------------|-----------------------------------------|-----------------------|------------------|--------------------|------------------------------|
| 💋 上海石油                                                                | 时天然气到                                  | 交易中心                                        |                        |                     |                                         |                        |                                         |                       |                  | 18:5               | 7:44                         |
| 大厅专场                                                                  |                                        |                                             |                        |                     |                                         |                        |                                         |                       | ٩                | 交易状态               | 开市                           |
| 商品 挂单编号                                                               | 挂单方向                                   | 单价                                          | 最新价 挂单量                | 成交量                 | 区域                                      | 基准点                    | 交收方式                                    | 交收地点                  | 交收开始日期           | 交收截止               | 日期                           |
| CEGS 00000141                                                         | 卖出                                     | 3.50                                        | 100                    | 0                   | 华中                                      | 湖北省武汉市                 | 自主交收                                    | 华中分输站                 | 20180322         | 20180              | 322                          |
| <<br>「管道天然气」液化天然气<br>                                                 | 汽油 柴油 炼                                | 部 测试分类<br>当日成态查询                            | 当日资金查询                 |                     |                                         |                        |                                         |                       |                  |                    | 2                            |
| LINANT                                                                | 当日委托查询                                 |                                             |                        |                     | 120000000000000000000000000000000000000 |                        | 0.0000000000000000000000000000000000000 | and the second        |                  |                    | 刷新                           |
| - 我要挂牌 	 ▲ · · 我的洽谈                                                   | 当日委托查询<br>挂单时间                         | 挂单编号                                        | 分类名称                   | 商品名称                | 挂单数量                                    | 挂单价格                   | 挂单保证金                                   | 交易服务费                 | 2 成交量            | →<br>挂单模式          | 刷新<br>挂牌方                    |
| 我要挂牌     我要注解     我的后谈     交易管理     挂牌模板管理     衣限申请     预理单     交收地设置 | 当日委托查询<br>挂单时间<br>20180322<br>20180322 | 注单编号<br>201803220000016<br>2018032200000141 | 分类名称<br>管道天然气<br>管道天然气 | 商品名称<br>PNG<br>CEGS | 挂单数量<br>100<br>100                      | 挂单价格<br>2.3500<br>3.50 | 挂单保证金<br>11.75<br>35.00                 | 交易服务费<br>0.01<br>0.04 | e 成交量<br>50<br>0 | 挂単模式<br>太 が<br>太 が | <b>刷新</b><br>挂牌方<br>愛出<br>愛出 |

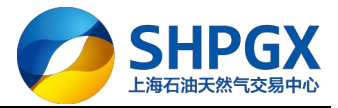

# 5.2 竞价挂单信息说明

| 信息名称   | 说明                                                 |
|--------|----------------------------------------------------|
| 商品分类   | 下拉可选"管道天然气"、"液化天然气"、"汽油"、"柴油"、"煤油"                 |
| 商品名称   | 下拉可选 "CEGS" 等                                      |
| 挂单场所   | 下拉可选"大厅"                                           |
| 挂单方向   | 下拉可选"卖出"、"买入"                                      |
| 保证金方式  | 下拉可选"现金"、"授信"                                      |
| 区域     | 下拉可选"东北"、"华北"、"华中"、"华东"、"华南"、"西北"、"西南"             |
| 基准点    | 根据下拉选择的区域,自动带出本区域的定价基准点;每个区域只有唯一的定价基准点             |
| 单价     | 自设:不能超出交易中心定义的价格范围                                 |
| 一口价    | 默认不勾选; 当勾选"一口价"时,不能洽谈议价                            |
| 计价单位   | 默认人民币:元                                            |
| 挂单量    | 挂单的数量                                              |
| 计量单位   | 下拉可选"立方米"、"吨"、"吉焦";根据实际商品进行选择                      |
| 最小摘单量  | 自设:不能超出交易中心定义的数量范围                                 |
| 最大摘单量  | 自设:不能超出交易中心定义的数量范围                                 |
| 倒计时长   | 以分钟为单位进行倒计时                                        |
| 合同类型   | 可选择"自由合同"、"日合同"、"周合同"、"月合同"、"年合同"                  |
| 交收方式   | 可选择"自主交收"、"组织交收";                                  |
|        | 当交收方式为"组织交收"时,关联"交收付款次数"                           |
|        | 当交收方式为"自主交收"时,交易中心会在交易成交后适时解冻买卖双方的交易保证金,交收由双方自行协商处 |
|        | 理,交易中心不再介入;买方双方也可以根据交易中心的规定,自行通过客户端协商办理交易保证金的释放    |
| 交收付款次数 | 当交收方式为"组织交收"时,目前可选择"1次付款"、"2次付款"、"3次付款"、"4次付款";    |
|        | "1 次付款"是指一次性付款,一次性交收;                              |
|        | "2 次付款"是指分两次付款,两次交收;                               |
|        | "3 次付款"是指分三次付款,三次交收;                               |
|        | "4 次付款"是指分四次付款,四次交收;                               |
|        | 根据管道天然气交收特征,多次交收一般为平均交收,买家货款分次冻结,卖家保证金根据发货量分次解冻。   |
| 省市     | 下拉可选该区域下的省市:非必选                                    |
| 交收地点   | 下拉可直接选择交收地点;如果选择省市,下拉的交收地点为该省市下的交收地点               |
| 交收开始日期 | 根据合同类型自动生成;可自设                                     |
| 交收开始时间 | 根据合同类型自动生成;可自设                                     |
| 交收截止日期 | 可自设;非必填                                            |
| 交收结束时间 | 可自设;非必填                                            |
| 备注     | 可自设商品备注信息                                          |
| 上传附件   | 目前支持 PNG、JPG、JPEG 上传                               |

上海市浦东新区东园路 18 号 17 层 Dongyuan Road 18<sup>th</sup>, Pudong, Shanghai, China

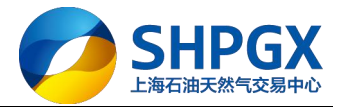

## 5.3 竞价摘单流程

第一步: 先点击"竞价交易", 再点击"大厅", 再点击"管道天然气"

|                                                            |                     |                       |        |            | 挂牌交易 宽价 | 交易    |        | 个人中      | 心 公告 密码  | 签约 转账       | 重新登录      | _ 8 × |
|------------------------------------------------------------|---------------------|-----------------------|--------|------------|---------|-------|--------|----------|----------|-------------|-----------|-------|
| 💋 上海石                                                      | 5油天然气               | 交易中心                  |        |            |         |       |        |          |          |             | 19:1      | 3:41  |
| ↓ 大厅 专场 NC                                                 | . 2                 |                       |        |            |         |       |        | ÷        |          | ۹,          | 交易状态      | 开市    |
| 商品 ▼ 挂单编                                                   | 号 挂单方向              | 单价 最新的                | 〉 挂单量  | 成交量 区      | 域 基准点   | 交收方式  | 交收地点   | 交收开始日期   | 交收截止日期   | 倒计时         | 操         | ۲F    |
| <u>CEGS</u> 00000                                          | 141 卖出              | 3.50                  | 100    | 0 4        | 中 湖北省武汉 | 市自主交收 | 华中分编站  | 20180322 | 20180322 |             | H         | 价     |
| 1 管道天然气 液化天                                                | No. 3<br>然气 汽油 柴油 ) | 煤油 测试分类               |        |            |         |       |        |          |          |             |           |       |
| / 推牌大厅<br>                                                 | 日安代宣词               | 自日成父質询<br>扶前编号        | 白口資金費加 | ण<br>रूष्ट |         | 主首数易  | 扶前价格   | 扶前促证会    | 六星服冬弗    | 成态是         | ため横式      | た時方は  |
| 我的洽谈                                                       | 20180322            | 2018032200000131      | 管道天然气  |            | PNG     | 50    | 2.3500 | 0.00     | 0.00     | 50          | 大厅        | 买入    |
| <ul> <li>• 交易管理</li> <li>• 资金管理</li> <li>• 历史查询</li> </ul> | د<br>۲۵۰۰۷۲۲ (۱۹۹۵) | <b>周 44質0-2014 02</b> | 22     |            |         |       |        |          | 性調大買大買   |             | 0.41 🖂 수당 | >     |
| ▲ 父易南:88888801                                             | 1 郑州石油则试            | ⅲ 站具日:2018-03-        | 22     |            |         |       | 5      |          | 挂牌交易交易1  | ロ:(上午対19:1: | 3:41 🗠 交易 | 的神行情論 |

第二步:在竞价大厅行情中,选择该挂单,点击"出价"进行竞价,此例为竞买出价

|                               |                                                 |                            |                                                           |                                        |    |        |          |          |          |          | 12553 PRAM 18139 |         |
|-------------------------------|-------------------------------------------------|----------------------------|-----------------------------------------------------------|----------------------------------------|----|--------|----------|----------|----------|----------|------------------|---------|
| 🥭 上海                          | 石油天然气                                           | 〔交易¤                       | 中心                                                        |                                        |    |        |          |          |          |          |                  | 19:14:  |
| 大厅 专场                         |                                                 |                            |                                                           |                                        |    |        |          |          | +        |          | <u>م</u> \$      | 5易状态: ア |
| 商品 ▼ 挂身                       | 自编号 挂单方向                                        | 单价                         | 最新价 招                                                     | 自主 主 主 主 主 主 主 主 主 主 主 主 主 主 主 主 主 主 主 | 区域 | 基准点    | 交收方式     | 交收地点     | 交收开始日期   | 交收截止日期   | 倒计时              | 操作      |
| <u>CEGS</u> 000               | /00141 卖出                                       | 3.50                       |                                                           | 100 0                                  | 华中 | 湖北省武汉市 | 自主交收     | 华中分编站    | 20180322 | 20180322 | ,                | 出价      |
| 出价                            |                                                 |                            |                                                           |                                        |    |        |          |          |          |          |                  | 00      |
| 商品                            | , CEGS                                          |                            | 挂单纲                                                       | 扁号 00000141                            |    |        | 时间       | 委托号      | 报价       | 竞价数量     | 有效数量             | 状态      |
| 挂单方向                          | ]* 卖出                                           |                            | È                                                         | 单价 <mark>*</mark> 3.50                 |    |        | 19:16:38 | 00000144 | 3, 52    | 10       | 10               | 持有      |
| 挂单重                           | <b>!∗</b> 100                                   |                            | 剩余                                                        | 余量 100                                 |    |        | 19:16:32 | 00000143 | 3, 51    | 10       | 10               | 持有      |
| 最小摘单重                         | <u>•</u> * 10                                   |                            | 最大摘9                                                      | 単量 50                                  |    | 1      | 19:15:24 | 00000142 | 3, 50    | 10       | 10               | 持有      |
| 交收方式                          | ;★ 自主交收                                         |                            | 交收付款》                                                     | 欠数 <b>*</b> 1次付款                       |    |        | 19:18:14 | 00000145 | 3.50     | 50       | 50               | 持有      |
| 交收开始日期                        | 2018-03-22                                      |                            | 交收截止日                                                     | ∃期 2018-03-                            | 22 |        |          |          |          | ~        |                  |         |
|                               |                                                 |                            |                                                           |                                        | 红色 | 条目为    | 木人叶      | 时持有      | Ī        | 1        |                  |         |
|                               |                                                 |                            |                                                           |                                        |    |        | TYPE     |          |          |          |                  |         |
|                               | 最新成交质                                           | 价: 3.50                    | 元/立方>                                                     | K                                      |    |        |          |          | 绿        | 色条目为     | 7他人此             | 时持ィ     |
|                               | 最新成交順                                           | 渝: <mark>3.50</mark><br>时: | 元/立方>                                                     | *                                      |    |        |          |          | 绿        | 色条目为     | 可他人此             | 时持不     |
| 加价幅度                          | 最新成交順<br>倒计<br>氰: 0.01元                         | 統: 3.50<br>时:<br>最フ        | 〕元/立方⇒                                                    | <del>K</del><br>0.05元                  |    |        |          |          | 绿        | 色条目为     | 7他人此             | 时持る     |
| 加价幅度                          | 最新成交质<br>倒计<br>٤: 0.01元<br>基: 10 <u>立方</u> 米    | 統: 3.50<br>时:<br>最7<br>单笔题 | )元/立方><br>た加价幅度:<br>最大交易量:                                | <del>K</del><br>0.05元<br>50立方米         |    | N (    | lo. 1    |          | 绿        | 色条目为     | 9他人此             | 时持有     |
| 加价幅度<br>最小交易量<br>最高術          | 最新成交质<br>倒计<br>急 0.01元<br>赴 10立方米<br>介: 3.52元   | 統: 3.50<br>时:<br>最7<br>单笔  | )元/立方う<br>た加价幅度:<br>最大交易量:<br>                            | ¥<br>0.05元<br>50立方米<br>3.50元           |    | N      | Io. 1    |          | 绿        | 色条目为     | 的他人此             | 时持る     |
| 加价幅度<br>最小交易量<br>最高化<br>7日 10 | 最新成交旗<br>倒计<br>套: 0.01元<br>量: 10立方米<br>介: 3.52元 | 新: 3.50<br>时:<br>量笔题       | 元/立方 <sup>3</sup><br>た加价幅度:<br>最大交易量:<br>最低价:<br><b>3</b> | ¥<br>0.05元<br>50立方米<br>3.50元           |    |        | lo. 1    |          | 绿        | 色条目为     | 可他人此             | 时持不     |

第三步:当竞价摘单达到挂牌量时,倒计时开始;此时只要有用户有效出价,则倒计时重新 开始;

第四步: 竞价结束,可进行相关查询 竞价结束后,可在"当日委托查询"中查看成交情况

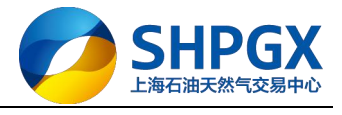

|         |      |      |     |     |     |     | 挂牌 | 交易 竟价交 | 易    |      | 个人     | 中心 公告 | 密码  | 签约 | 转账 | 重新登录 | _ 8 × |  |
|---------|------|------|-----|-----|-----|-----|----|--------|------|------|--------|-------|-----|----|----|------|-------|--|
| 💋 L     | 海石油  | 天然气  | 交易中 | 中心  |     |     |    |        |      |      |        |       |     |    |    | 19:3 | 3:08  |  |
| ◆ 大厅 专场 |      |      |     |     |     |     |    |        |      |      | Þ      |       |     |    | 9  | 交易状态 | 开市    |  |
| 商品 🔻    | 挂单编号 | 挂单方向 | 单价  | 最新价 | 挂单量 | 成交量 | 区域 | 基准点    | 交收方式 | 交收地点 | 交收开始日期 | 交收截山  | L日期 | 倒  | 计时 | 操    | H/F   |  |

| 挂牌大厅         | 当日委托查询 | 当日成交查询 | 当日资金查询 |       |       |     |      |      |      | 9    | 〇 刷新 |
|--------------|--------|--------|--------|-------|-------|-----|------|------|------|------|------|
| 我要挂牌         | 商品名称   | r 挂单数  | 量 挂单价格 | 挂单保证金 | 交易服务费 | 成交量 | 挂单模式 | 挂牌方向 | 挂单类型 | 交收类型 | 挂单状态 |
| 我的洽谈         | PNG    | 50     | 2.3500 | 0.00  | 0.00  | 50  | 大厅   | 买入   | 挂牌   | 组织交收 | 完全成交 |
| 父易官埋<br>咨全管理 | CEGS   | 10     | 3.50   | 0.00  | 0.00  | 0   | 大厅   | 买入   | 竞价   | 自主交收 | 已撤单  |
| 历史查询         | CEGS   | 10     | 3.51   | 0.00  | 0.00  | 10  | 大厅   | 买入   | 竞价   | 自主交收 | 完全成交 |
|              | CEGS   | 10     | 3.52   | 0.00  | 0.00  | 10  | 大厅   | 买入   | 竟价   | 自主交收 | 完全成交 |
|              | CEGS   | 10     | 3.53   | 0.00  | 0.00  | 10  | 大厅   | 买入   | 寬价   | 自主交收 | 完全成交 |

#### 竞价结束后,可在"当日成交查询"中查看成交明细

|                                        |           |                |        |      | 挂牌交易   | 竟价交易           |       | 个人     | 中心公告   | 密码 签约               | 转账 重新到 | 録 _ 8 × |
|----------------------------------------|-----------|----------------|--------|------|--------|----------------|-------|--------|--------|---------------------|--------|---------|
| 💋 上海                                   | 石油天然气     | 交易中心           | e,     |      |        |                |       |        |        |                     | 1      | 9:34:58 |
| ◆ 大厅 专场                                |           |                |        |      |        |                |       | Þ      |        |                     | 交易     | 易状态:开市  |
| 商品 🔻 挂单:                               | 编号  挂单方向  | 单价最            | 新价 挂单量 | 成交量  | 区域 基准  | <b>主点</b> 交收方式 | 交收地点  | 交收开始日期 | 交收截止   | 日期 倒                | 计时     | 操作      |
| 管道天然气 液化3<br>运                         | 天然气 汽油 柴油 | 煤油 测试分类        | 海 当日资金 | 查询   |        |                |       |        |        | opauernitornitornit |        | )       |
| 我要挂牌                                   | 合同日期      | 合同编号           | 分类名称   | 商品名称 | 成交价    | 成交量            | 保证金   | 交易服务费  | 成交金额   | 挂牌类型                | 挂牌方向   | 交收方式    |
| 我的洽谈                                   | 20180322  | 01803220000003 | 管道天然气  | PNG  | 2.3500 | 50             | 11.75 | 0.01   | 117.50 | 挂牌                  | 买入     | 组织交收    |
| <ul> <li>交易管理</li> <li>资金管理</li> </ul> | 20180322  | 01803220000004 | 管道天然气  | CEGS | 3.53   | 10             | 3.53  | 0.00   | 35.30  | 竟价                  | 买入     | 自主交收    |
| □ 历史查询                                 | 20180322  | 01803220000004 | 管道天然气  | CEGS | 3.52   | 10             | 3.52  | 0.00   | 35.20  | 竟价                  | 买入     | 自主交收    |
|                                        | 20180322  | 01803220000004 | 管道天然气  | CEGS | 3.51   | 10             | 3.51  | 0.00   | 35.10  | 寬价                  | 买入     | 自主交收    |
|                                        | ۲         |                |        |      |        |                |       |        |        |                     |        | >       |

### 竞价结束后,可在"当日资金查询"中查看资金变动

|                          |                                                                                |                         |            | 挂牌交易 寬价交易                       | 8       | 个人          | 中心 公告 密码 签约 转则        | 重新登录 _ 5      |
|--------------------------|--------------------------------------------------------------------------------|-------------------------|------------|---------------------------------|---------|-------------|-----------------------|---------------|
| 💋 上海石油                   | 由天然气交易                                                                         | 中心                      |            |                                 |         |             |                       | 19:36:26      |
| 大厅 专场                    |                                                                                |                         |            |                                 |         | Þ           | ٩                     | 交易状态:开市       |
| 商品▼ 挂单编号                 | 挂单方向 单价                                                                        | 最新价 挂单量                 | 成交量        | 区域 基准点                          | 交收方式    | 交收地点 交收开始日期 | 夏 交收截止日期 倒计时          | t 操作          |
| 管道天然气 液化天然气              | 汽油 柴油 煤油 测                                                                     | 试分类                     |            |                                 |         |             |                       |               |
| 挂牌大厅                     | 当日委托查询 当日                                                                      | 成交查询 当日资金               | :查询        |                                 |         |             |                       | 🔍 🗘 刷新        |
| 我的洽谈<br>・ 交易管理<br>・ 资金管理 | 页册         1016           期初余额:         10000000.           当日支出:         0.01 | 00 当日入金: 0.<br>冻结资金: 2; | 00<br>2.31 | 当日出金: 0.00<br>可用余额: 99999977.64 | 当E<br>3 | 1收入: 0.00   |                       |               |
| ● 历史查询                   | 流水号                                                                            | 发生日期                    | 资金类型       | 收入(元)                           | 支出(元)   | 余额(元)       | 4                     | 注             |
|                          | 20072018032200000269                                                           | 2018-03-22 19:15:24     | 冻结交易保证金    | t                               | -3.50   | 9999984.74  | 委托单:20180             | 322-00000142  |
|                          | 20072018032200000270                                                           | 2018-03-22 19:16:32     | 冻结交易保证金    | t                               | -3.51   | 9999981.23  | 委托单:20180             | 322-00000143  |
|                          | 20072018032200000271                                                           | 2018-03-22 19:16:38     | 冻结交易保证金    | t                               | -3.52   | 9999977.71  | 委托单:20180             | 322-00000144  |
|                          | 20072018032200000282                                                           | 2018-03-22 19:25:40     | 释放交易保证金    | ± +3.50                         |         | 9999981.21  | 委托单:2018032           | 2-00000142被挤掉 |
|                          | 20072018032200000285                                                           | 2018-03-22 19:28:11     | 冻结交易保证金    | 1                               | -3.53   | 9999977.68  | 委托单:20180             | 322-00000148  |
|                          | 20072018032200000292                                                           | 2018-03-22 19:31:11     | 冻结交易保证金    | ł                               | -3.52   | 9999977.68  | 成交单:20180             | 322-0000087   |
|                          | 20072018032200000303                                                           | 2018-03-22 19:31:11     | 释放交易保证金    | t +3.51                         |         | 9999981.19  | 委托单:20180             | 322-00000143  |
|                          | 20072010022200000204<br><                                                      | 2010 02 22 10.21.11     | 744÷88:74  | *                               | 2.51    | 0000077.50  | <del>/*</del> ₩.2010/ | 222 0000001   |
|                          |                                                                                |                         |            |                                 |         |             |                       |               |

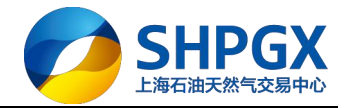

# 6.交收

# 6.1 自主交收

以液化天然气(CEGS)竞价交易后的自主交收为例(买方发起交收申请时)。说明:保证金的释放可由交易中心进行定期释放;也可由买卖双方自行协商,完成线下自主交收后,系统自动释放。

## 6.1.1 自主交收流程

#### 买卖双方自行释放保证金情形

第一步: 买方点击"合同中心",点击"买方合同",点击"待申请合同",点击"转协议"

|                                          |                          | 挂牌         | 交易 竟价交易 合  | 同中心 🔶     | No. 1 个人    | 中心 公告 密码 签约 转账     | 重新登录 _ 日 |
|------------------------------------------|--------------------------|------------|------------|-----------|-------------|--------------------|----------|
| 💋 上海石                                    | 由天然气交易中心                 |            |            |           |             |                    | 13:17:39 |
| 思买方合同 🗲 🔤                                | 5. Z<br>③ 待申请合同          |            |            |           |             |                    |          |
| 待申请合同(5) 👉                               | - No. 3<br>商品名称: 请输入商品名称 |            | 交收地:       | 请输入交收地    |             |                    |          |
| 待付款合同                                    | 成交日期: 请输入成交日期            | <b></b>    |            |           |             |                    |          |
| 待收货合同                                    |                          |            | Om         | 抵重置       |             |                    |          |
| 待收票合同                                    |                          |            |            |           |             |                    |          |
| 昭 東方合同 🗸                                 | 未申请 待确认                  |            |            | 批量        | 转协议         | 共4条记录              | 1/1 🔻    |
| 待申请合同(0)                                 |                          |            |            |           |             |                    |          |
| 待配货合同                                    | 合同信息                     | 商品信息       | 成交信息       | 交收信息      | 交收地         | 交货时间 No.           | 4 操作     |
| 待收款合同                                    | 成交日期: 2018-03-22         | 商品编号:10623 | 成交价: 3.51  | 区域差价: 0.1 | 区域: 华中      | 交收类型: 自主交收         | <b>X</b> |
| 待开票合同                                    | □ 合同编号: 201803220000046  | 商品名称: CEGS | 成交量: 10    | 结算价: 3.61 | 基准点: 湖北省武汉市 | 交货开始日期: 2018-03-22 | 转协议      |
| 日本 日本 日本 日本 日本 日本 日本 日本 日本 日本 日本 日本 日本 日 | 对方名称:中石油测试               |            | 成交金額: 36.1 | 已交收量: 0   | 交收地:华中分输站   | 交货结束日期: 2018-03-22 |          |

第二步: 卖方点击"合同中心",点击"协议合同",点击"协议合同确认",点击"确认"

| 💋 上海石》   | 由天然气交易中心                  | <u>打主的</u> 年 | xa filxa <mark>eo</mark> | +*D          |                    | <sup>转亦 重新豆x —</sup> | 51 |
|----------|---------------------------|--------------|--------------------------|--------------|--------------------|----------------------|----|
| 田 买方合同 🗸 | 💿 协议合同                    |              |                          |              |                    |                      |    |
| 待申请合同(0) | 商品名称: 请输入商品名称             |              | 交收地: i                   | 青输入交收地       |                    |                      |    |
| 待付款合同    |                           |              | ○ 査抜                     | 重要           |                    |                      |    |
| 待收货合同    |                           |              |                          |              |                    |                      |    |
| 待收票合同    | 未确认已确认                    |              |                          |              | 共1条                | 己录 1/1 ▼             |    |
| 岡 卖方合同 🗸 |                           |              |                          |              | No 2               |                      |    |
| 待申请合同(7) | 合同信息                      | 商品信息         | 成交信息                     | 交收信息         | 交货时间               | 交收明细                 |    |
| 待配货合同    | 成交日期: 2018-03-22          | 商品編号・10623   | 成交价: 3.51                | 本次结算价: 3.61  | 交收地: 华中分输站         |                      |    |
| 待收款合同    | 合同编号: 2018032200000046    | 商品编号: FEGS   | 成交量: 10                  | 本次交收量: 10    | 交货开始日期: 2018-03-22 | 确认查看详情               |    |
| 待开票合同    | 对方名称:郑州石油测试               | HULLIN. CEOS | 成交金额: 3.61               | 本次交收金额: 36.1 | 交货结束日期: 2018-03-22 |                      |    |
| 田 协议合同 ~ | <ul> <li>No. 1</li> </ul> |              |                          |              | 共1 剱               | 3录 1/1▼              |    |

第三步: 自主交收流程结束, 保证金自动释放, 买卖双方可进行合同查询

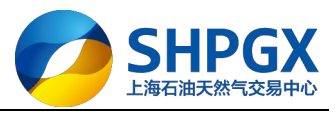

|         | 治了     | 油工体与大                  | 티슈바                      | ł                         | 挂牌交易 竟价交易            | 合同中心                     | 个人中心                          | 公告 密码    | 签约           | 转账             | 重新登录    | _ 8 > |
|---------|--------|------------------------|--------------------------|---------------------------|----------------------|--------------------------|-------------------------------|----------|--------------|----------------|---------|-------|
|         | ) 閏1   | 三世大派しメ                 | (勿中心                     |                           |                      |                          |                               |          |              |                | 15:1    | 3:19  |
| 器 买方合同  | ^      | ◎ 协议合同                 | 5                        |                           |                      |                          |                               |          |              |                |         | í     |
| 图 卖方合同  | ^      | 商品名称:                  | 请输入商品名称                  |                           | 交收地                  | ; 请输入交收地                 |                               |          |              |                |         |       |
| 田 协议合同  | ^      |                        |                          |                           | 0                    | 直找 重置                    |                               |          |              |                |         |       |
| 88 合同查询 | ~      |                        |                          |                           |                      |                          |                               |          |              |                |         |       |
| 异议合同查试  | 间      |                        |                          | 本日信白                      | 武大使自                 | 大街信用                     | 古代时间                          |          |              |                | ÷*      |       |
| 协议合同查试  | 甸      |                        |                          |                           | 140×10/0             | 21210                    |                               |          |              | DIEN           | 004     |       |
| 交收合同查;  | 句<br>句 | 成交日期: 201<br>合同编号: 201 | 8-03-22<br>8032200000046 | 商品编号: 10623<br>商品名称: CEGS | 成交价: 3.51<br>成交量: 10 | 本次结算价: 3.61<br>本次交收量: 10 | 交收地: 华中分输站<br>交货开始日期: 2018-03 | -22      | 确认日期<br>状态:已 | ): 2018<br>(油山 | 3-03-22 |       |
| 自主合同查讨  | 甸      | 对方名称:郑州                | 石油测试                     |                           | 成交金额: 3.61           | 本次交收金額: 36.1             | 交货结束日期: 2018-03               | -22<br>共 | · 1 条记       | 录 [            | 1/1 🔻   |       |

# 6.2 组织交收

以管道天然气 (PNG) 挂牌交易后的组织交收为例 (买方发起交收申请时)

# 6.2.1 组织交收流程

#### 根据约定需3次付款3次交收

第一步: 进入合同中心, 点击"买方合同", 点击"待申请合同", 点击"申请"

|                  |        |                  | 挂           | 牌交易 克价交易    | 合同中心 🛛 🥢  | No.1       | 个人中心 公告 密码 签约 转账   | 重新登录 -  |
|------------------|--------|------------------|-------------|-------------|-----------|------------|--------------------|---------|
| 🥭 上海石油天          | 天然气交   | <b>医易中心</b>      |             |             |           |            |                    | 11:03:3 |
| 品 买方合同 🔨 🔍 🤇     | 3 待申请台 | 同                |             |             |           |            |                    |         |
| 待申请合同(0) ← No. 3 | 商品名称:  | 请输入商品名称          |             | 交收地         | : 请输入交收地  |            |                    |         |
| 待付款合同            | 成交日期:  | 请输入成交日期          | ć           | <b>a</b>    |           |            |                    |         |
| 待收货合同            |        |                  |             |             | 育技 軍害     |            |                    |         |
| 待收票合同            |        |                  |             |             | ^         |            |                    |         |
| 8 卖方合同 🗸         | 未申请    | 待确认              |             |             | 批         | 里转协议       | 共 5 条记录            | 1/1 🔻   |
| 待申请合同(0)         |        |                  |             |             |           |            |                    |         |
| 待配货合同            |        | 合同信息             | 商品信息        | 成交信息        | 交收信息      | 交收地        | 交货时间               | 操作      |
| 待收款合同            | 成交日期:  | 2018-03-22       | 商品编号: 10584 | 成交价: 2.35   | 区域差价: 0   | 区域:华东      | 交收类型:组织交收 No.      |         |
| 待开票合同            | 合同编号:  | 2018032200000039 | 商品名称: PNG   | 成交量: 50     | 结算价: 2.35 | 基准点:上海市市辖区 | 交货开始日期: 2018-03-22 | 申请转协议   |
| 🖁 协议合同 🗸 🗸       | 对方名称:  | 中石油测试            |             | 成交金额: 117.5 | 已交收量: 0   | 交收地:上海金山末站 | 交货结束日期: 2018-03-22 |         |

第二步:确认交收数量,点击"提交",交收数量由系统自动带出(第一次交收办理)

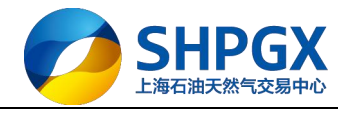

| 交收申请                 | × |
|----------------------|---|
|                      |   |
| 合同号: 201803220000039 |   |
| 商品编号: 10584          |   |
| 商品名称: PNG            |   |
| 成交价: 2.35            |   |
| 成交量: 50              |   |
| 可交收量: 50             |   |
| 本次交收量: 17            |   |
| 本次交收金额: 39.95        |   |
| 提交 5 返回              | 8 |
| see a seiter         | 2 |
|                      |   |

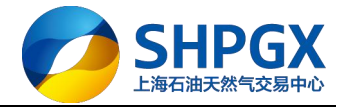

| 交收申请         |               | × |
|--------------|---------------|---|
|              |               |   |
| 合同号: 201     | 8032200000039 |   |
| 商品编号: 105    | 84            |   |
| 商品名称: PNC    | 3             |   |
| 成交价: 2.35    | 提示            |   |
| 成交量: 50      | 申请交收成功!       |   |
| 可交收量: 50     | 确定            |   |
| 本次交收量: 17    |               |   |
| 本次交收金额: 39.9 | 5             |   |
|              | 提交 シ 返回       |   |

第三步: 卖方进入合同中心, 点击"卖方合同", 点击"待配货合同", 点击"配货"

|          |                       | 挂牌交易        | 竟价交易 合同中心 No. 1 | 个人中心               | 公告 密码 | 签约 转账 | 重新登录   | _ @ > |
|----------|-----------------------|-------------|-----------------|--------------------|-------|-------|--------|-------|
| 💋 上海石    | 油天然气交易中心              |             |                 |                    |       |       | 11:12  | 2:51  |
| 器 买方合同 🗸 | ④ 待配货合同               |             |                 |                    |       |       |        | í     |
| 待申请合同(0) | 商品名称: 请输入商品名称         |             | 交收地: 请输入交收地     |                    |       |       |        |       |
| 待付款合同    | 成交日期: 请输入成交日期         | <b>**</b>   |                 |                    |       |       |        |       |
| 待收货合同    |                       |             |                 |                    |       |       |        |       |
| 待收票合同    | No. 2                 |             |                 |                    |       |       |        |       |
| 器 卖方合同 🗸 | 未配货 已配货               |             |                 |                    | ŧ     | 1条记录  | 1/1 🔻  |       |
| 待申请合同(0) |                       |             |                 |                    |       |       |        |       |
| 待配货合同    | No. 3 合同信息            | 商品信息        | 交收信息            | 交货时间               | No. 4 | 交收    | 明细     |       |
| 待收款合同    | 成交日期: 2018-03-22      | 商品编号: 10584 | 本次结算价: 2.35     | 交收地: 上海金山末站        |       |       |        |       |
| 待开票合同    | 合同编号: 201803220000039 | 商品名称: PNG   | 本次交收量: 17       | 交收开始日期: 2018-03-22 |       | 配货申请  | 异议  查看 |       |
| 思协议合同 🗸  | 对方名称:郑州石油测试           |             | 本次交收金额: 39.95   | 交货结束日期: 2018-03-22 |       |       |        |       |

第四步:卖方输入实际发货量,确认无误提交

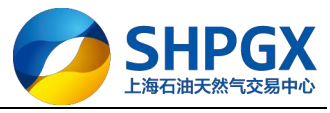

| 成交日期: 2018-03-22       | 合同编号: 2018032200000039                  |
|------------------------|-----------------------------------------|
| 商品名称: PNG              | 本次交收量: 17                               |
| 本次交收额: 39.95           |                                         |
| 发货星: 17.1              |                                         |
|                        | 确认取消                                    |
|                        | 挂牌交易 竟价交易 合同中心 个人中心 公告 密码 签约 转账 重新登录 ·  |
| 上海石油天然气交易中心            | 11:17:                                  |
| 防合同 🖌 💿 待配货合同          |                                         |
| 申请合同(0) 商品名称: 请输入商品名称  | <b>交收地:</b> 请输入交收地                      |
| 待付款合同<br>成交日期: 请输入成交日期 | <b>*</b>                                |
| 待收货合同                  | Q意线 童寶                                  |
|                        |                                         |
| 防合同 ∨ 未配貨 已配貨          | 月 月 日 日 日 日 日 日 日 日 日 日 日 日 日 日 日 日 日 日 |
|                        | 30E73 *                                 |
| 申请合同(0) 合同信息           | 商政策成功政信息交货时间交收明细                        |
| 申请合同(0)<br>待配送台同 台同信息  | □ 南 武火点功 次信息 交流时间 交收明細                  |

第五步: 买方进入待收货合同中,点击"确认收货",确认短溢结果、短溢金额无误后,提 交确认收货;买方确认收货后,交易中心会划拨给卖方第一次交收首付货款

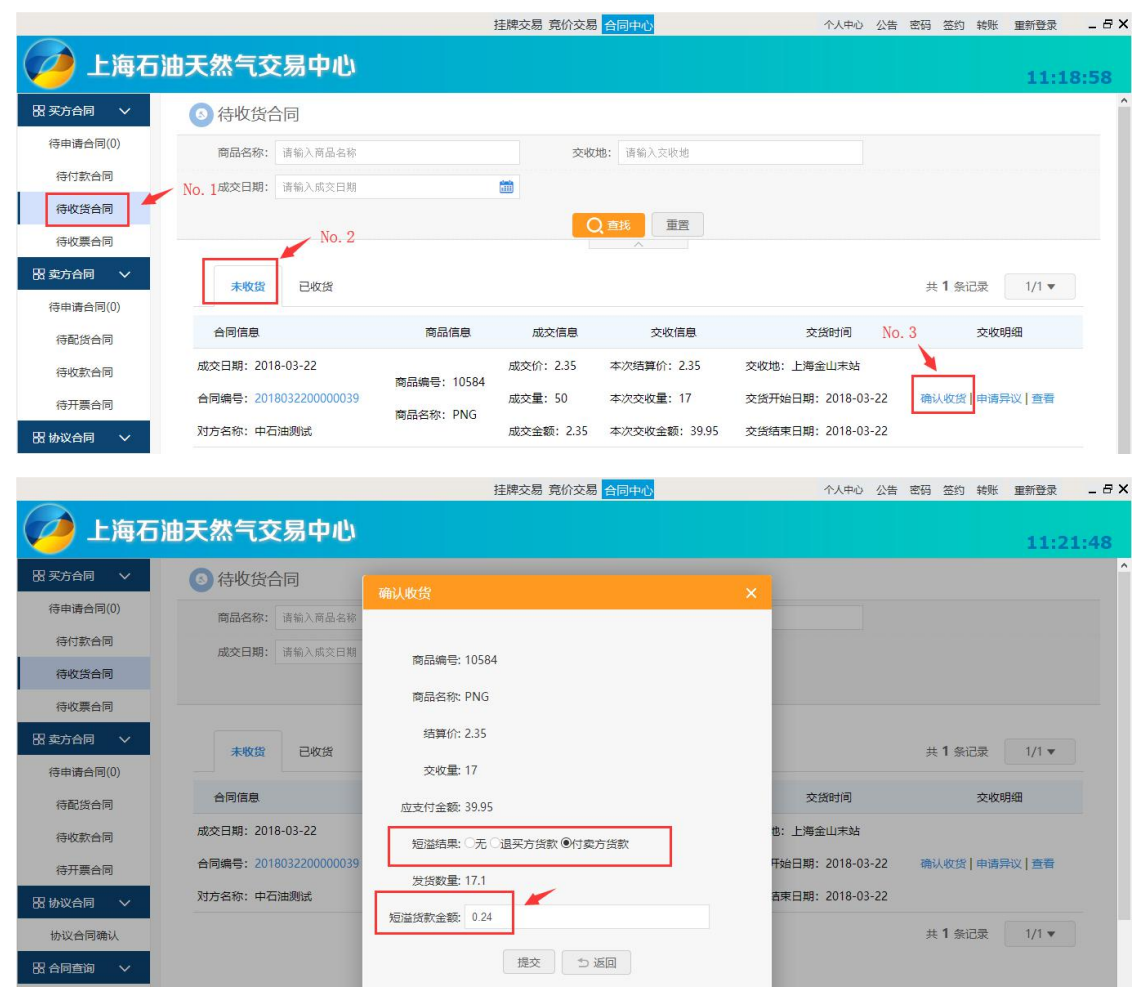

上海市浦东新区东园路 18 号 17 层 Dongyuan Road 18<sup>th</sup>, Pudong, Shanghai, China

25

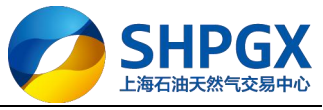

| 确认收货                                      | ×       |
|-------------------------------------------|---------|
|                                           |         |
| 商品编号: 10584                               |         |
| 商品名称: PNG                                 |         |
| 结算价: 2.35                                 |         |
| 太峪最- 17                                   | 提示      |
| 你这个面临我们。                                  | 1正八、    |
| 必''''加定安收负吗!                              | t       |
| 取消                                        | 确定<br>F |
| 2. (1). (1). (1). (1). (1). (1). (1). (1) | CI-     |
| 短溢货款金额: 0.24                              |         |
| 提交                                        | 5 返回    |
|                                           |         |
|                                           |         |

#### 第六步:卖方开具增值税发票

|               |                        | 挂牌交易 竟价     | 交易 合同中心       | 个人中心 公告 密码         | 签约 转账 | 重新登录 _ 日 | × |
|---------------|------------------------|-------------|---------------|--------------------|-------|----------|---|
| 💋 上海石油        | 天然气交易中心                |             |               |                    |       | 11:24:49 |   |
| 日 买方合同 🗸      | ④ 待开票合同                |             |               |                    |       |          | ^ |
| 待申请合同(0)      | 商品名称: 请输入商品名称          |             | 交收地: 请输入交收地   |                    |       |          |   |
| 待付款合同         | 成交日期: 请输入成交日期          | <b>m</b>    |               |                    |       |          |   |
| 待收货合同         |                        | 1           | Q 查线 重置       |                    |       |          |   |
| 待收票合同 No. 1   | No. 3                  |             | ~             |                    |       |          |   |
|               | 待开票 已开票                |             |               | ŧ                  | ŧ1条记录 | 1/1 🔻    |   |
| 待配货合同         | 合同信息                   | 商品信息        | 交收信息          | 交货时间               | No. 4 | 交收明细     |   |
| 待收款合同 🖌 No. 2 | 成交日期: 2018-03-22       | 商品编号: 10584 | 本次结算价: 2.35   | 交收地:上海金山末站         | ×.    |          |   |
| 待开票合同         | 合同编号: 2018032200000039 | 商品名称: PNG   | 本次交收量: 17     | 交收开始日期: 2018-03-22 | L     | 开票 查看    |   |
| 田 协议合同 🗸      | 对方名称:郑州石油测试            |             | 本次交收金额: 39.95 | 交货结束日期: 2018-03-22 |       |          |   |

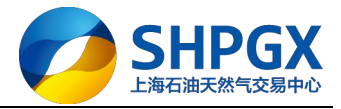

| 成交日期:   | 2018-03-22 | 商品编号:       | 10584 |  |  |  |
|---------|------------|-------------|-------|--|--|--|
| ALCHAN. |            | Голнало о т |       |  |  |  |
| 商品名称:   | PNG        | 本次交收量:      | 17    |  |  |  |
| 结算价:    | 2.35       | 应收货款: 39.95 |       |  |  |  |
| 收买方货款:  | 0.24       | 实收货款:       | 40.19 |  |  |  |
| 开票金额:   | 40.19      | 发票号:        |       |  |  |  |
| 发票单位:   | 2          | 纳税人识别号:     |       |  |  |  |
| 收票联系人:  |            | 联系电话:       |       |  |  |  |
|         |            |             |       |  |  |  |

| -          |        |         | 挂牌交   | 志易 竟价交易 🔒 | 词中心      |    | 个人中心     | 公告 | 密码 名 | 约转账     | 重新登录  | _ 8 X |
|------------|--------|---------|-------|-----------|----------|----|----------|----|------|---------|-------|-------|
| 💋 上海石      | 油天然气了  | ξ易中心    |       |           |          |    |          |    |      |         | 11:3  | 1:02  |
| 昭 买方合同 🗸 🗸 | ◎ 待开票: | 合同      |       |           |          |    |          |    |      |         |       | ^     |
| 待申请合同(0)   | 商品名称:  |         |       | 交收地:      |          |    |          |    |      |         |       |       |
| 待付款合同      | 成交日期:  | 请输入成交日期 |       |           |          |    |          |    |      |         |       |       |
| 待收货合同      |        |         |       |           | 115 重置   |    |          |    |      |         |       |       |
| 待收票合同      |        |         |       |           |          |    |          |    |      |         |       |       |
| 思 卖方合同 🗸   | 待开票    | 已开票     |       | +8 -      | _        |    |          |    | 共 0  | 条记录     | 0/0 🔻 |       |
| 待申请合同(0)   | A      |         |       | 加定小下      |          |    | KID-4/27 |    |      | مال ملب | nD/m  |       |
| 待配货合同      | TRIBE  |         | 四 开票月 | 成功        | 20010-02 | ~: | EEUIH)   |    |      | 2240    | 99340 |       |
| 待收款合同      |        |         |       | 确定        |          |    |          |    | 共 0  | 会记录     | 0/0 🕶 |       |
| 待开票合同      |        |         |       |           |          |    |          |    |      |         |       |       |
|            |        |         |       |           |          |    |          |    |      |         |       |       |

| 第七步: | 买方确认收票; | 买方确认收票后, | 交易中心会划拨给卖方第- | ·次交收剩余尾款 |
|------|---------|----------|--------------|----------|
|      |         |          |              |          |

|            |                       |             | 挂牌交易 竟价交易  | 合同中心          | 个人中心 公告            | 音密码 签约 转账    | 重新登录  | _ 8 > |
|------------|-----------------------|-------------|------------|---------------|--------------------|--------------|-------|-------|
| 💋 上海石派     | 由天然气交易中心              |             |            |               |                    |              | 11:3: | 1:32  |
| 毘 买方合同 🗸 🗸 | ◎ 待收票合同               |             |            |               |                    |              |       | ŕ     |
| 待申请合同(0)   | <b>商品名称:</b> 请输入商品名称  |             | 交收         | 地: 清输入交收地     |                    |              |       |       |
| 待付款合同      | <b>成交日期:</b> 请输入成交日期  |             | <b>m</b>   |               |                    |              |       |       |
| 待收货合同 No.  | . 2                   |             |            | ( 査抜 重置       |                    |              |       |       |
| 日初美目向      | No. 3<br>末收票 已收票      |             |            | ^             |                    | 共1条记录        | 1/1 🔻 |       |
| 待申请合同(0)   |                       |             |            |               |                    |              |       |       |
| 待配货合同      | 合同信息                  | 商品信息        | 成交信息       | 交收信息          | 交货时间               | 交收F<br>No. 4 | 月细    |       |
| 待收款合同      | 成交日期: 2018-03-22      | 商品编号: 10584 | 成交价: 2.35  | 本次结算价: 2.35   | 交收地:上海金山末站         |              |       |       |
| 待开票合同      | 合同编号: 201803220000039 | 商品名称: PNG   | 成交量: 50    | 本次交收量: 17     | 交货开始日期: 2018-03-22 | 确认收票申请       | 章 看   |       |
| 田 协议合同 🗸 🗸 | 对方名称:中石油测试            |             | 成交金额: 2.35 | 本次交收金額: 39.95 | 交货结束日期: 2018-03-22 |              |       |       |

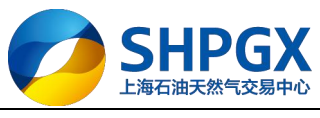

|            |                        | 挂牌交易 竟价交易             | 合同中心              | 个人中心 公告 密码        | 签约转账 重新登录 _ 日 🗙 |
|------------|------------------------|-----------------------|-------------------|-------------------|-----------------|
| 💋 上海石》     | 由天然气交易中心               |                       |                   |                   | 12:12:34        |
|            | ③ 待收票合同                |                       |                   |                   | ^               |
| 待申请合同(0)   | 商品名称: 请输入商品名称          | 交收均                   | <b>也:</b> 请输入交收地  |                   |                 |
| 待付款合同      | 成交日期: 请输入成交日期          |                       |                   |                   |                 |
| 待收货合同      |                        |                       | 515 <b>T</b> R    |                   |                 |
| 待收票合同      |                        |                       |                   |                   |                 |
| 思 卖方合同 🗸   | 未收票 已收票                |                       |                   | ÷.                | 1 祭记录 1/1 ▼     |
| 待申请合同(0)   |                        | 提示                    |                   |                   |                 |
| 待配货合同      | 合同信息                   | 您确定要收票确认吗?            |                   | 交货时间              | 交收明细            |
| 待收款合同      | 成交日期: 2018-03-22       | 取消                    | 确定 类收地            | : 上海金山末站          |                 |
| 待开票合同      | 合同编号: 2018032200000039 | 成交量: 50<br>前面合称: PNG  | 本次交收量: 17 交货开     | 始日期: 2018-03-22 确 | 、收票   申请异议   查看 |
| 器 协议合同 🗸   | 对方名称:中石油测试             | 成交全额: 2.35            | 本次交收金额: 39.95 交货结 | 東日期: 2018-03-22   |                 |
|            |                        | 挂牌交易 竟价交易             | 合同中心              | 个人中心 公告 密码        | 签约转账 重新登录 _ 日 × |
| 💋 上海石》     | 由天然气交易中心               |                       |                   |                   | 12:14:43        |
| 器 买方合同 ∨   | 6 待收票合同                |                       |                   |                   | Â               |
| 待申请合同(5)   | 商品名称: 请输入商品名称          | 交收均                   | <b>也:</b> 请输入交收地  |                   |                 |
| 待付款合同      | 成交日期: 请输入成交日期          | <b>m</b>              |                   |                   |                 |
| 待收货合同      |                        |                       | <b>苏抚 董</b> 慶     |                   |                 |
| 待收票合同      |                        |                       |                   |                   |                 |
| 田 卖方合同 🗸 🗸 | 未收票 已收票                |                       |                   | Ħ                 | :1 条记录 1/1 ▼    |
| 待申请合同(0)   |                        |                       |                   |                   |                 |
| 待配货合同      | 合同信息                   | 商品信息                  | 信息 交收信息           | 交货时间              | 交收明细            |
| 待收款合同      | 成交日期: 2018-03-22       | 成交价: 2<br>商品编号: 10584 | .35 本次结算价: 2.35   | 交收地:上海金山末站        |                 |
| 待开票合同      | 合同编号: 2018032200000039 | 成交量: 5<br>商品名称: PNG   | 0 本次交收量:17        | 交货开始日期: 2018-0    | 3-22 查看         |

第八步: 买卖双方办理第二次、第三次合同交收 第九步: 组织交收流程结束,买卖双方可进行合同查询

对方名称:中石油测试

器 协议合同 🗸 🗸

|                                          |                        |             | 挂牌交易 竟你    | Y交易 合同中心  |              | 个人中心 公告 8  | \$P\$ \$P\$ \$P\$ \$P\$ \$P\$ \$P\$ \$P\$ \$P\$ \$P\$ \$P\$ | 新登录 🗕 🗗 🗲                             |
|------------------------------------------|------------------------|-------------|------------|-----------|--------------|------------|-------------------------------------------------------------|---------------------------------------|
| 💋 上海石                                    | 油天然气交易中心               |             |            |           |              |            |                                                             | 13:24:02                              |
| 思 买方合同 へ                                 | ◎ 交收合同查询               |             |            |           |              |            |                                                             | · · · · · · · · · · · · · · · · · · · |
| 限 卖方合同 へ                                 | 商品名称: 请输入商品名称          |             |            | 交收地: 请输)  | 、交收地         |            |                                                             |                                       |
| 思 协议合同 へ                                 | 成交日期: 请输入成交日期          |             | t          |           |              |            |                                                             |                                       |
| 日本 日本 日本 日本 日本 日本 日本 日本 日本 日本 日本 日本 日本 日 |                        |             |            | Q查找       | 重置           |            |                                                             |                                       |
| 异议合同查询                                   |                        |             |            |           |              |            |                                                             |                                       |
| 协议合同查询                                   | 合同信息                   | 商品信息        | 成交信息       | 交收信息      | 卖方信息         | 交收地        | 交货信息                                                        |                                       |
| 交收合同查询                                   | 成交日期: 2018-03-22       |             |            |           |              |            |                                                             |                                       |
| 交收明细查询                                   | 合同编号: 2018032200000047 | 商品分类: PNG   | 成交价: 3.51  | 结算价: 3.51 | 卖方编号: 777777 | 区域: 华中     | 交收地:华中分输站                                                   | ł,                                    |
| 自主合同查询                                   | 买方编号: 999999           | 商品编号: 10623 | 成交量: 20    | 已交收量: 0   | 卖方名称:中石油测试   | 基准点:湖北省武汉市 | 交货开始日期: 2018                                                | 3-03-22                               |
|                                          | 买方名称:武汉石油测试            | 商品名称: CEGS  | 成交金额: 3.51 | 可交收量: 20  |              | 省市:        | 交货结束日期: 2018                                                | 3-03-22                               |

成交金额: 2.35

本次交收金额: 39.95

交货结束日期: 2018-03-22

# 7.其他说明

# 7.1 洽谈

摘单方摘单时可点击"洽谈"议价

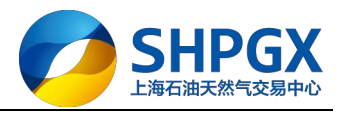

|                          |          |             |              | <b>挂牌交易</b> 竟价交易 合同中心      |   | 个人中心 2   | 、告 密码  | 签约转账         | 重新登录       | _ 8 ×    |
|--------------------------|----------|-------------|--------------|----------------------------|---|----------|--------|--------------|------------|----------|
|                          | 上海石油     | <b>b天然气</b> | 交易中          | tu<br>L                    |   |          |        |              | 15:1       | 4:50     |
| ◆ 大厅 专场                  | i        |             |              | 摘牌                         | × | +        |        | ۹,           | 交易状态       | : 开市     |
| 商品                       | 挂单编号     | 挂单方向        | 单价           | 基本信息                       |   | 交收开始日期   | 1 交收   | <b>z截止日期</b> | 操作         |          |
| PNG                      | 00000001 | 卖出          | 2.3700       | 商品 PBG                     |   | 20180323 | 2      | 0180323      | 摘牌         |          |
|                          |          |             |              | 挂单编号 00000001              |   |          |        |              |            |          |
|                          |          |             |              | 挂单方向* 卖出                   |   |          |        |              |            |          |
|                          |          |             |              | 单价* 2.3700                 |   |          |        |              |            |          |
|                          | _        |             |              | 挂单里* 100                   |   |          |        |              |            |          |
| < 管道天然气                  | 液化天然气    | 汽油 柴油 ,     | 集油 测试分       | 剩余量 90                     |   |          |        |              |            | +        |
| #ER:                     | 市安白      | 当日委托查询      | 半日成态         | 最小摘单里* 10 最大摘单里 100        |   | [        |        |              |            | 刷新       |
|                          | 1340-474 |             | 土前伯日         | 交收方式* 自主交收                 |   | -A 7-18  |        | 成六日          | 11.004世-12 | 北京       |
| 我的洽谈                     |          | 5主中町1月      | 1王中 明明 石     | 交收付款次数*1次付款                |   | 立 ×勿     | 8K9532 | 加公里          | 1主年1英王6    | 「主府年ノ」「中 |
| <ul> <li>交易管理</li> </ul> |          | 20100323    | 201803230000 | 交收开始日期 2018-03-23          |   |          | 5.00   | 10           | 10         | *^       |
| 8 资金管理                   |          |             |              | 交收截止日期 2018-03-23          |   |          |        |              |            |          |
| ᠃ 历史查询                   |          |             |              | ПКОЛ                       |   |          |        |              |            |          |
|                          |          |             |              | 教量 0 立方米 * 担保全模式 100 ★ * * |   |          |        |              |            |          |
|                          |          |             |              | <b>洽谈 摘牌 取消</b>            |   |          |        |              |            |          |

#### 输入价格、数量进行报价

|                           |                          |                     |          |          | 挂牌交易                                | 竟价交易 台  | 司中心   |                 | 个人             | 中心  | 公告 密码  | 签约转则                        | 长 重新登              | 录                    | _ 8 ×                                  |
|---------------------------|--------------------------|---------------------|----------|----------|-------------------------------------|---------|-------|-----------------|----------------|-----|--------|-----------------------------|--------------------|----------------------|----------------------------------------|
| <ul> <li>大厅 专场</li> </ul> | 每 <b>二、山王夕</b><br>卖挂牌方议价 | <b>* 등 ਨ</b> 토<br>î | 2 ch n/v |          |                                     |         |       |                 |                |     |        |                             | × 15<br>8易         | ; <b>15</b> ;<br>状态: | : <b>54</b><br><sup>开市</sup>           |
| 商品                        | 订单编号: 20                 | 1803230000          | 00001    | 商品名      | 3称: PNG                             |         | 挂牌价格: | 2.3700          | 刺名             | 余数量 | : 90   |                             | 操                  | 作                    |                                        |
| PNG                       | * -                      | 坦心                  | *** =    | D:#()6]  | 把八支                                 | 中大      |       | 据/左             |                |     |        |                             | 摘                  | 牌                    |                                        |
|                           | 10594                    | 1/1/201             | 双重       | 15,15,51 | SR65tZ/A                            | 10.32   |       | 39K1 F          | fi ا           | 新品: | 10584  |                             |                    |                      |                                        |
|                           | 10504                    | 2.5000              | 10       | 15.15.51 | JANUU                               | ILLCK01 |       | 1874            | 扬              | 政治: | 2.3800 |                             |                    |                      |                                        |
|                           |                          |                     |          |          |                                     |         |       |                 | 费              | 女量: | 10     |                             |                    |                      |                                        |
| < 管道天然气 泌                 |                          |                     |          |          |                                     |         |       |                 |                |     |        |                             |                    |                      | Þ                                      |
|                           |                          |                     |          |          |                                     |         |       |                 |                |     | 友出     | <b>报</b> 价                  |                    |                      | ······································ |
| 我的菜单                      | 挂牌信息                     |                     |          |          |                                     |         |       |                 |                |     |        |                             |                    | C) Ji                | 胡新                                     |
| 我要挂单                      | 20 PMC                   |                     |          |          | 林檎(合品 00000001                      |         |       | 1+ 24 +         | <b>台,</b>      |     |        |                             | 单模                 | 武                    | 挂牌方向                                   |
| <ul> <li>受易管理</li> </ul>  | Milds 2 3                | 200                 |          |          | 1±M102 × 100 0000                   |         |       | 位平力 <br>(和)令(   | ol* 兴山<br>œ an |     |        |                             | 大厅                 |                      | 买入                                     |
| ⊕ 资金管理                    | 年UI+2.55                 | 000                 |          |          | 11年1日第一日100,0000<br>11年1日日 100,0000 |         |       | 来した。            | 里 00<br>子。白子太阳 |     |        |                             | 2                  |                      |                                        |
| ■ 历史查询                    | かゆけまた数* いた               | (12)<br>(12)        |          | 43.      | 八加中重 100.0000<br>工始日期 2018-03-21    | 1       |       | ×40,71<br>六時載正日 | X.* ⊟±×4X      |     |        |                             |                    |                      |                                        |
|                           | 2CHX 11374 / 88* 1-/     | AB LI               |          | 24.      |                                     |         |       | XWBILLI:        |                |     |        |                             |                    |                      | ×                                      |
|                           |                          |                     |          |          |                                     |         |       |                 |                |     | Z      | <b>系统提示</b><br>您有新的<br>中查看! | <b>、</b><br>1议价消息, | 请到洽讨                 | 77777701<br>炎管理                        |

#### 挂单方点击"我的洽谈"

|          |                                            |                                |                                                   |              |            |            | 挂牌交易 竟     | 价交易 合同中                                                                                                    | чÇ                                                                                                    |                                                                                   |
|----------|--------------------------------------------|--------------------------------|---------------------------------------------------|--------------|------------|------------|------------|----------------------------------------------------------------------------------------------------|----------------------------------------------------------------------------------------------------|-----------------------------------------------------------------------------------|
| 海石油      | 天                                          | 然气                             | ī交                                                | 易中心          |            |            |            |                                                                                                    |                                                                                                    |                                                                                   |
|          |                                            |                                |                                                   |              |            |            |            |                                                                                                    |                                                                                                    |                                                                                   |
| 挂单编号     | 挂单                                         | 自方向                            |                                                   | 单价           | 挂单量        | 剩余量        | 区域         | 基准点                                                                                                    | 交收方式                                                                                                    | 交收地点                                                                              |
| 00000001 | -                                          | 卖出                             |                                                   | 2.3700       | 100        | 90         | 华东         | 上海市市辖区                                                                                                    | 自主交收                                                                                                    | 上海金山末站                                                                            |
| 液化天然气    | 汽油                                         | 柴油                             | 煤油                                                | 测试分类         |            |            |            |                                                                                                    |                                                                                                    |                                                                                   |
| Ψ        |                                            |                                |                                                   |              |            |            |            |                                                                                                    |                                                                                                    |                                                                                   |
| 10000    | 当日                                         | 委托查                            | 询                                                 | 当日成交查询       | 当日资        | 金查询        |            |                                                                                                    |                                                                                                    |                                                                                   |
|          | 当日                                         | 委托查<br>铨金                      | 询<br>授                                            | 当日成交查询<br>《信 | 当日资        | 金查询        |            |                                                                                                    |                                                                                                    |                                                                                   |
|          | 海石油<br><sup>挂单编号</sup><br>0000001<br>夜化天然气 | 海石油天名<br>挂单编号 挂单<br>00000001 = | 海石油天然与<br>挂单编号 挂单方向<br>00000001 拿出<br>夜化天然气 汽油 柴油 | 海石油天然气交      | 海石油天然气交易中心 | 海石油天然气交易中心 | 海石油天然气交易中心 | 注牌交易 愈         海石油天然气交易中心         挂单编号       挂单方向       单价       挂单量       剩余量       区域         0000001       室出       2.3700       100       90       华东         夜化天然气       汽油       柴油       澳试分类 | 扫牌交易              竞价交易              ēlfeptical              読              読              Ē目              新              Ĩ              読              Ēlēetical              新              Ēlēetical              Ēlēetical              Ēlēet | 建牌交易       寛小交易       合同中心         海石油天然气交易中心 <th< th=""> <th< th=""></th<></th<> |

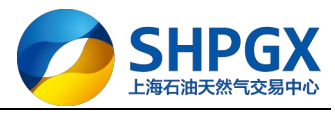

| 我的洽谈       |          |          |      |                     |      |      |        |      |
|------------|----------|----------|------|---------------------|------|------|--------|------|
| 记是挂牌方 我是摘牌 | 疗        |          |      |                     |      |      |        | 6    |
| 操作         | 挂单日期     | 挂单编号     | 分类名称 | 商品代码                | 商品名称 | 挂牌方向 | 议价价格   | 议价数量 |
| ∖ 洽谈       | 20180323 | 00000001 | PNG  | 1058 <mark>4</mark> | PNG  | 卖出   | 2.3800 | 10   |
|            |          |          |      |                     |      |      |        |      |
|            |          |          |      |                     |      |      |        |      |
|            |          |          |      |                     |      |      |        |      |
|            |          |          |      |                     |      |      |        |      |
|            |          |          |      |                     |      |      |        |      |
|            |          |          |      |                     |      |      |        |      |
|            |          |          |      |                     |      |      |        |      |
|            |          |          |      |                     |      |      |        |      |
|            |          |          |      |                     |      |      |        |      |
|            |          |          |      |                     |      |      |        |      |

#### 对摘单方的议价进行确认或拒绝

| 卖挂牌方议(             | ĥ            |          |                |                      |    |              |                                                                           | × |
|--------------------|--------------|----------|----------------|----------------------|----|--------------|---------------------------------------------------------------------------|---|
| 订单编号: 20           | 1803230000   | 00001    | 商品名            | 称: PNG               | 推  | b牌价格: 2.3700 | 剩余数量: 90                                                                  |   |
| 商品<br>10584        | 报价<br>2.3800 | 数量<br>10 | 时间<br>15:15:51 | 报价方<br>对方报价          | 状态 | 操作           | <ul> <li>商品: 10584</li> <li>报价: 0</li> <li>数量: 0</li> <li>发出报价</li> </ul> |   |
| 商品 PNG             | 5            |          | ł              | <b>圭单编号 00000001</b> |    | 挂单方向         | 向* 卖出                                                                     |   |
| 单价* 2.3            | 700          |          |                | 挂单量* 100.0000        |    | 剩余           | 2 90                                                                      |   |
| <b>最小摘单量</b> * 10. | 0000         |          | 最大             | て摘単量 100.0000        |    | 交收方式         | 式* 自主交收                                                                   |   |
| 交收付款次数*1次          | 付款           |          | 交收升            | F始日期 2018-03-2:      | 3  | 交收截止日期       | 期 2018-03-23                                                              |   |
|                    |              |          |                |                      |    |              |                                                                           |   |

## 7.2 专场

挂单时,当挂单场所选择"专场"时,挂单方可自行选择哪些用户可来此专场进行摘单交易

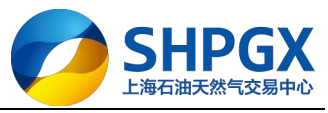

| 商品分类     管道天然气     商品名称     PNG     快速挂牌       基     基     基     単     ●       「保证金方式*     ●     ●     ●     ●       「保证金方式*     ●     ●     ●     ●       「日本     ●     ●     ●     ●       「日本     ●     ●     ●     ●       ●     ●     ●     ●     ●       ●     ●     ●     ●     ●       ●     ●     ●     ●     ●       ●     ●     ●     ●     ●       ●     ●     ●     ●     ●       ●     ●     ●     ●     ●       ●     ●     ●     ●     ●       ●     ●     ●     ●     ●       ●     ●     ●     ●     ●       ●     ●     ●     ●     ●       ●     ●     ●     ●     ●       ●     ●     ●     ●     ●       ●     ●     ●     ●     ●       ●     ●     ●     ●     ●       ●     ●     ●     ●     ●       ●     ●     ●     ●     ●       ●     <                                                                                                    | 挂牌申请                                                                                                    |            |                         |              |            | > |
|----------------------------------------------------------------------------------------------------|----------------------------------------------------------------------------------------------------|------------|-------------------------|--------------|------------|---|
| 基礎参数 <ul> <li></li></ul>                                                                                                    | 商品分类 管道天然气                                                                                                    | ▼ 商品名称     | PNG                     | 快速挂牌         |            |   |
| 挂单场所* 专场          保证金方式*          区域          医域          基件的*          单价*          中价*          中一价         挂单里*          日中价         专人摘单里*          最小摘单里*          最小摘单里*          金レ病单里*          金レ病華里*          金レ病華里*          金レ病華里*          金レ病華里*          金レ病華里*          金レ病華里*          金レ病華里*          金レ病黄素型          全国大類*          安收方式* <t< td=""><td>基础参数</td><td>-</td><td></td><td></td><td></td><td>-</td></t<>                                                                                                    | 基础参数                                                                                                    | -          |                         |              |            | - |
| 保证金方式*       ▼         反城       ▼         基体参数       ▼         单价*       0       计价单位*元       ◆ (最高价:10.0000 最低价1.0000)         ●一口价       ●       ●       ●       ●         基单里*       0       计量单位*       ○方米       ▼         最小摘单里*       0       最大摘单里       0       ●         文收参数       ●       ●       ●       ●         省市       ▼       ○收收方式*       ▼       ●         省市       ▼       ○收收点       请选择       ●       ●         大描标: 交易的天然气应符合国家标准《天然气》(GB17620-2012)中的二类技术指标。       □       □       □         支持丁PE6、JP6、PB6        添加一行       □       □                                                                                                    | 挂单场所* 专场                                                                                                    | ▼ 挂单方(     | ój∗ 🔹 🔻                 |              |            |   |
| 区域       ▼       基堆点       ▼         単价*       0       计价单位*       元       (最高价:10.0000 最低价1.0000)         □       -□口价         佳单里*       0       计里单位*       立方米       ▼         最小摘单里*       0       最大摘单里       0       0         交收参数       ●       ●       ●       ●         方向类型       自由合同       ●       交收方式*       ●         省市       ●       文收方式*       ●       ●         指市       ●       交收地点       请选择       ●         水描标:       交易的天然气应符合国家标准《天然气》(G817820-2012)中的二类技术指标。       ●       □         支持丁PE6、JP6、PI69        添加一行       □                                                                                                    | 保证金方式*                                                                                                    | •          |                         |              |            |   |
| 単价*       0       计价单位*元       (最高价:10.0000 最低价1.0000)         □       一口价         挂单里*       0       计里单位*立方米       ▼         最小摘单里*       0       最大摘单里       0         交收参数       ●       ●       ●         含同类型       自由合同       ●       交收方式*       ▼         資市       ●       ○       ●       ●          ●       ●       ●       ●          ●       ●       ●       ●          ●       ●       ●       ●          ●       ●       ●       ●       ●       ●       ●       ●       ●       ●       ●       ●       ●       ●       ●       ●       ●       ●       ●       ●       ●       ●       ●       ●       ●       ●       ●       ●       ●       ●       ●       ●       ●       ●       ●       ●       ●       ●       ●       ●       ●       ●       ●       ●       ●       ●       ●       ●       ●       ●       ●       ●       ●       ●       ●       ●       ●       ●       ●       ●       | 区域                                                                                                    | ▼ 基准:      | 点 <b>-</b>              | ]            |            |   |
| 単价*       0       计价单位*元       (最高价:10.0000 最低价1.0000)         □       一口价         挂单量*       0       计里单位* 立方米       ▼         最小摘单量*       0       最大摘单量       0         交收参数            方用类型       自由合同       文收方式*       ▼         文收付款次数*            省市       マ文收地点       请选择           发描示       文收地点       请选择           发描示             发访方式*             文收付款次数*             发访方式*             发访方式*             发收付款次数*              支持了PEG、JPG、PEG、PEG       上传附件       添加一行                                                                                                    | 挂牌参数                                                                                                    |            |                         | _            |            |   |
| <ul> <li>□口价</li> <li>挂单里*</li> <li>□ 计里单位* 立方米 ▼</li> <li>最小摘单里*</li> <li>□ 最大摘单里</li> <li>□ 最大摘单里</li> <li>□ 0</li> <li>중w参数</li> <li>合同类型</li> <li>自由合同</li> <li>○ 交收方式*</li> <li>▼</li> <li>◇ 交收付款次数*</li> <li>✓</li> <li>④ 首市</li> <li>◆ 交收地点 请选择</li> <li>✓</li> <li>● (GB17820-2012) 中的二类技术指标・</li> <li>支持丁FIG、JPG、PIG</li> </ul>                                                                                                    | 单价*                                                                                                    | 0 计价单位     | 位∗元 ▼                   | (最高价:10.0000 | 最低价1.0000) |   |
| 挂单里*       0       计里单位* 立方米 *         最小摘单里*       0       最大摘单里       0         交映答数            合同类型       自由合同 *       交收方式*       *         交收付款次数*            省市       *       交收地点       请选择 * <td< td=""><td>□ 一口价</td><td></td><td></td><td></td><td></td><td></td></td<>                                                                                                    | □ 一口价                                                                                                    |            |                         |              |            |   |
| 最小摘单里*       0       最大摘单里       0         交收参数            合同类型       自由合同       交收方式*          交收付款次数*            省市       マ       文收地点       请选择          指市       マ       交收地点       请选择                                                                                                    | 挂单里*                                                                                                    | 0 计量单      | 位∗ 立方米 🔹 🔻              |              |            |   |
| 文收参数         合同类型       自由合同       文收方式*         文收付款次数*          省市       文收地点       请选择         省市       文收地点       请选择                                                                                                    | 最小摘单里*                                                                                                    | 0<br>最大摘单: | 里 (                     | ו            |            |   |
| 合同类型       自由合同       交收方式*       ▼         交收付款次数*       ▼       ●         省市       ▼       交收地点       请选择       ●          ●       ○       ○       ●          ●       ○       ○       ●          ●       ○       ○       ●       ●          ●       ○       ●       ●       ●       ●       ●       ●       ●       ●       ●       ●       ●       ●       ●       ●       ●       ●       ●       ●       ●       ●       ●       ●       ●       ●       ●       ●       ●       ●       ●       ●       ●       ●       ●       ●       ●       ●       ●       ●       ●       ●       ●       ●       ●       ●       ●       ●       ●       ●       ●       ●       ●       ●       ●       ●       ●       ●       ●       ●       ●       ●       ●       ●       ●       ●       ●       ●       ●       ●       ●       ●       ●       ●       ●       ●       ●       ●       ●       ●       ●       ● | 交收参数                                                                                                    |            |                         |              |            |   |
| 交收付款次数*     ▼       省市     ▼       文收地点     请选择       丁ピー        设置客户        大指标:     交易的天然气应符合国家标准《天然气》(GB17820-2012)中的二类技术指标。       支持JTEG、JFG、FNG     上传附件                                                                                                    | 合同类型自由合同                                                                                                    | ▼ 交收方:     | 式 <b>*</b> <del>*</del> |              |            |   |
| 省市       ▼       交收地点 请选择          设置客户            术指标:交易的天然气应符合国家标准《天然气》(GB17820-2012)中的二类技术指标。           支持JPEG、JPG、PNG       上传附件       添加一行                                                                                                    | 交收付款次数*                                                                                                    | -          |                         |              | ~          |   |
| よ指标:交易的天然气应符合国家标准《天然气》(GB17820-2012)中的二类技术指标。             支持JPEG、JPG、PNG                                                                                                    | 省市                                                                                                    | ▼ 交收地      | 点↓请选择  ▼                |              |            |   |
| 送置客户                                                                                                    | a contraction of the second second second second second second second second second second second second second |            |                         |              |            | 1 |
| 术指标: 交易的天然气应符合国家标准《天然气》(GB17820-2012)中的二类技术指标。<br>                                                                                                    |                                                                                                    |            |                         |              | 设置客户       |   |
| 术指标:交易的天然气应符合国家标准《天然气》(GB17820-2012)中的二类技术指标。<br>支持JPEG、JPG、PNG 上传附件 添加一行                                                                                                    |                                                                                                    |            |                         |              |            | 1 |
| 术指标: 交易的天然气应符合国家标准《天然气》(GB17820-2012)中的二类技术指标。<br>支持JPEG、JPG、PNG 上传附件 添加一行                                                                                                    |                                                                                                    |            |                         |              |            |   |
| 支持JPEG、JPG、PNG 上传附件 添加一行                                                                                                    | 术指标: 交易的天然气应符的                                                                                                  | 合国家标准《天然气》 | (GB17820-2012) 中自       | 内二类技术指标。     |            |   |
| 支持JPEG、JPG、PNG 上传附件 添加一行                                                                                                    |                                                                                                    |            |                         |              |            |   |
|                                                                                                    | 支持JPEG、JPG、PNG                                                                                                  |            | 上传附件                    |              | 添加一行       |   |

|    | 名称或编号 |          |      | 查找 |
|----|-------|----------|------|----|
|    |       |          |      |    |
|    |       |          |      |    |
|    |       |          |      |    |
| 加入 | 删除    | 全部加入     | 全部删除 |    |
|    |       | <b>.</b> |      |    |
|    |       |          |      |    |
|    |       |          |      |    |
|    |       |          |      |    |

上海市浦东新区东园路 18 号 17 层 Dongyuan Road 18<sup>th</sup>, Pudong, Shanghai, China

31

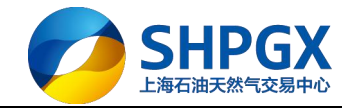

# 8.结语

本指南文档中所包含的信息仅用于上海石油天然气交易中心交易商使用现货交易系统时参考,不代表系统本身界面;上海石油天然气交易中心将根据系统升级情况对本文档进行更新。